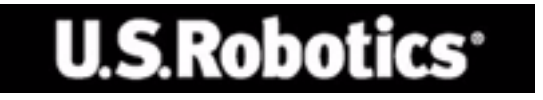

## U.S. ROBOTICS 802.11g 54Mbps ROUTER

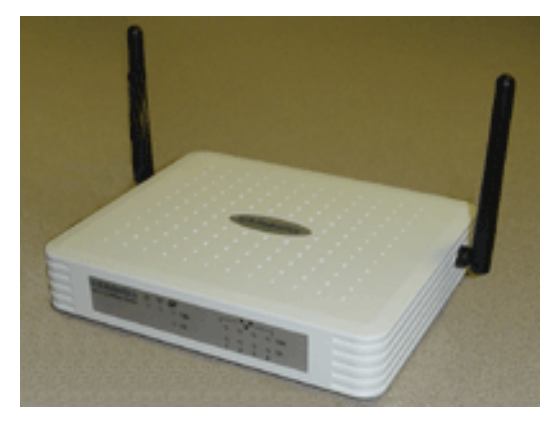

## MANUAL DO UTILIZADOR

rev 1.0 9-04 R24.0774.00

#### Marcas comerciais:

Outros nomes de produtos ou empresas são marcas registadas ou marcas comerciais dos respectivos proprietários.

# ÍNDICE

| Acerca do 802.11g 54Mbps Router                | 1    |
|------------------------------------------------|------|
| Indicadores LED                                | 1    |
| Painéis frontal e traseiro                     | 2    |
| Requisitos do sistema                          | 4    |
| Instalação do 802.11g 54Mbps Router            | 5    |
| Procedimento básico de instalação              | 5    |
| Configurar o 802.11g 54Mbps Router             | . 11 |
| Navegar na Interface do Utilizador de Internet | 11   |
| Efectuar alterações à configuração             | 12   |
| Assistente de Configuração                     | 13   |
| Time Zone                                      | 13   |
| Broadband Type                                 | 14   |
| Configuração avançada                          | 19   |
| System                                         | 20   |
| WAN                                            | 24   |
| LAN                                            | 31   |
| Wireless                                       | 32   |
| WDS (Wireless Distribution System)             | 39   |
| Firewall                                       | 45   |
| Definições de DDNS (Dynamic DNS)               | 53   |
| Definição UPnP (Universal Plug and Play)       | 55   |
| Tools                                          | 56   |
| Status                                         | 59   |
| Resolução de problemas                         | . 60 |
| Regulamentos e Garantia                        | . 71 |

# Acerca do 802.11g 54Mbps Router

Parabéns pela aquisição do seu 802.11g 54Mbps Router. A U.S. Robotics tem o prazer de lhe oferecer um potente mas simples dispositivo de comunicação para ligar a sua rede doméstica ou local (LAN) à Internet.

## Indicadores LED

O 802.11g 54Mbps Router inclui indicadores LED de estado, tal como descrito na figura e na tabela que se segue.

|    | U.S.Robotics & 19 20<br>802.11g 54Mbps Router 0 100<br>10 |  |
|----|-----------------------------------------------------------|--|
| Ę. |                                                           |  |

| LED                                 | Estado       | Descrição                                                                  |
|-------------------------------------|--------------|----------------------------------------------------------------------------|
| b PWR (Verde)                       | Ligado       | O 802.11g 54Mbps Router está a receber energia.                            |
| <sup>®</sup> ¶ <sup>≫</sup><br>WLAN | Ligado       | O 802.11g 54Mbps Router estabeleceu uma ligação<br>sem fios válida.        |
| (Verde)                             | Intermitente | A porta WLAN está a transmitir ou a receber tráfego.                       |
| WAN (Verde)                         | Ligado       | A porta WAN estabeleceu uma ligação de rede válida.                        |
| •_•                                 | Ligado       | A porta LAN indicada estabeleceu uma ligação de rede<br>a 100 Mbps válida. |
| LAN1-4<br>100                       | Intermitente | A porta LAN indicada está a transmitir ou a receber tráfego.               |

| LED          | Estado       | Descrição                                                                 |
|--------------|--------------|---------------------------------------------------------------------------|
| <b>.</b>     | Ligado       | A porta LAN indicada estabeleceu uma ligação de rede<br>a 10 Mbps válida. |
| LAN1-4<br>10 | Intermitente | A porta LAN indicada está a transmitir ou a receber tráfego.              |

# Painéis frontal e traseiro

A figura que se segue mostra os componentes do 802.11g 54Mbps Router:

Figura 1. Painéis frontal e traseiro

| U.S.Robotics | 5 U 11 27<br>0 0 100<br>0 10 |   | 0 100<br>0 10<br>4 |   |  |
|--------------|------------------------------|---|--------------------|---|--|
|              |                              |   | and the second     |   |  |
|              |                              | • |                    | C |  |

| Item       | Descrição                                                                                             |
|------------|----------------------------------------------------------------------------------------------------|
| LEDS       | Indicadores de estado das portas Power, WLAN, WAN e LAN.<br>(Consulte "Indicadores LED" na página 1.) |
| Entrada de | Ligue o adaptador de corrente incluído a esta entrada.                                                |
| corrente   | Aviso: a utilização de um tipo de adaptador de corrente incorrecto pode danificar o router.           |
| Porta WAN  | Porta WAN (RJ-45). Ligue o modem de cabo, modem DSL ou router de Ethernet a esta porta.               |

| Item         | Descrição                                                                                                    |
|--------------|----------------------------------------------------------------------------------------------------|
| Botão Reset  | Utilize este botão para repor a energia e restaurar as<br>predefinições de fábrica.                                                     |
| Portas (LAN) | Portas Fast Ethernet (RJ-45). Ligue os dispositivos (tais como<br>um computador, hub ou comutador) da sua rede local a estas<br>portas. |

#### Acerca do 802.11g 54Mbps Router

## Requisitos do sistema

Tem de ter um ISP que cumpra os seguintes requisitos mínimos:

- Acesso à Internet a partir de uma companhia de telefones local ou Fornecedor de Serviços de Internet (ISP) utilizando um modem DSL ou um modem de cabo.
- Um computador equipado com uma placa Fast Ethernet de 10 Mbps, 100 Mbps ou 10/100 Mbps ou um conversor de USB para Ethernet.
- Protocolo de rede TCP/IP instalado em cada computador que tem de aceder à Internet.
- Um browser da web, tal como o Microsoft Internet Explorer 5.5 ou superior, instalado num computador para configurar o 802.11g 54Mbps Router.

# INSTALAÇÃO DO 802.11g 54Mbps Router

#### Procedimento básico de instalação

**Nota:** é muito importante anotar o seu número de série antes de instalar o 802.11g 54Mbps Router. Pode encontrar o seu número de série na etiqueta inferior do 802.11g 54Mbps Router. Se precisar de contactar o nosso serviço de assistência técnica, precisará deste número para receber assistência.

| Número do modelo: | Número de série |
|-------------------|-----------------|
| USR5462           |                 |

**Nota:** não se esqueça de descobrir qual é a letra correspondente à sua unidade de CD-ROM antes de iniciar a instalação do novo produto. Esta informação é necessária para instalar o software com êxito.

#### Passo 1: ligue o modem ao 802.11g 54Mbps Router

- Desligue o computador e o modem de cabo ou DSL.
- Localize o cabo Ethernet do seu modem de cabo ou DSL que está ligado ao adaptador Ethernet do seu computador.
- Se a sua ligação de banda larga estiver ligada, desligue esse cabo Ethernet do adaptador de Ethernet do computador.
- Utilize o cabo Ethernet para ligar o modem de cabo ou DSL à porta WAN, que se encontra na parte posterior do 802.11g 54Mbps Router.

## Instalação do 802.11g 54Mbps Router

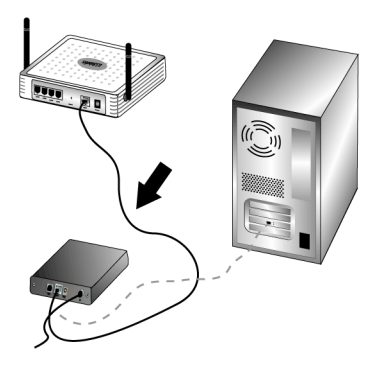

**Nota**: alguns modems de cabo ou DSL podem ser ligados através de um cabo USB e de um cabo Ethernet. Para ligar o seu modem de cabo ou DSL ao 802.11g 54Mbps Router, tem de utilizar um cabo Ethernet.

# Passo 2: ligue o 802.11g 54Mbps Router ao computador e à corrente eléctrica

Ligue uma extremidade do cabo Ethernet fornecido ao adaptador Ethernet do computador. Ligue a outra extremidade a uma das portas LAN do 802.11g 54Mbps Router.

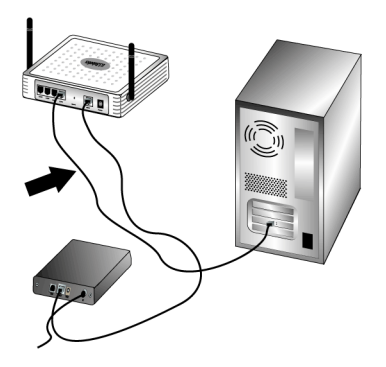

## Instalação do 802.11g 54Mbps Router

Ligue o modem de cabo ou DSL. Ligue o cabo de alimentação à tomada de energia eléctrica do 802.11g 54Mbps Router. Ligue o cabo de alimentação a uma tomada de alimentação eléctrica. Ligue o computador.

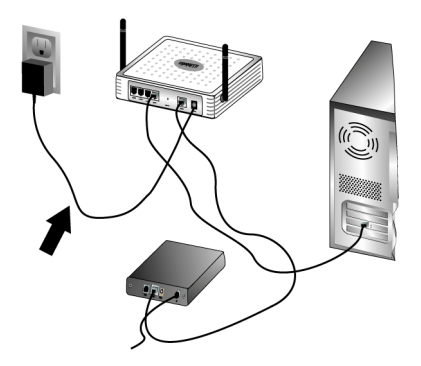

#### Passo 3: Configure as definições básicas da ligação

Nota: Também tem de verificar se a função de Proxy HTTP do browser da web está desactivada. Consulte "Resolução de problemas" na página 60.

Execute os passos do Utilitário de Configuração para configurar as definições básicas da ligação do 802.11g 54Mbps Router.

É necessário o seu nome de utilizador e a palavra-passe para a instalação do 802.11g 54Mbps Router. Dependendo do seu ISP, podem ser necessárias algumas das seguintes informações: endereço IP, máscara de sub-rede, porta de ligação/router, servidores de DNS/ servidores de nomes e nome do serviço (opcional).

**Nota:** para obter as informações necessárias, consulte em primeiro lugar a sua aplicação de início de sessão. Caso não seja possível localizar todas as informações necessárias, contacte o seu fornecedor de serviços de Internet (ISP) para obter ajuda na recolha destas informações.

 Inicie o browser da Web. Na linha de endereço do browser da Web, escreva

http://192.168.2.1 para aceder à Interface do Utilizador de Internet.

Depois de estabelecer uma ligação, visualizará a Interface do Utilizador de Internet. A palavra-passe predefinida é **admin**. Clique em **Login** (iniciar sessão).

Quando aceder à Interface do Utilizador de Internet, clique no **Assistente de Configuração**.

**Nota:** se for solicitado a estabelecer ligação à Internet, poderá ter de seleccionar **Try Again** (tentar novamente) ou **Connect** (ligar), dependendo do seu motor de busca da Internet.

- 2. Seleccione o seu fuso horário e, em seguida, clique em **Next** (seguinte).
- Escolha o tipo de banda larga. (Introduza as informações adequadas para o tipo de ligação à Internet que escolher.) Depois de concluir, clique em Next (seguinte). Consulte "Broadband Type" na página 14 para obter mais informações.
- 4. Se necessário, introduza as Informações do endereço IP para o 802.11g 54Mbps Router e, em seguida, clique em **Finish** (concluir).

Depois de concluir o Assistente de Configuração, caso não indique "Connected" (ligado), execute os passos do Assistente de Configuração novamente.

Se mesmo assim a Interface do Utilizador de Internet não indicar "Connected" (ligado) ou se, a qualquer momento, pretender validar as definições de Internet, clique em Advanced Setup (configuração avançada) e seleccione Status (estado).

## Instalação do 802.11g 54Mbps Router

#### Para estabelecer uma ligação sem fios:

Certifique-se de que cada adaptador sem fios a ligar à rede está definido no modo Infra-estrutura. Se comprou o USR5470 Wireless Starter Kit, consulte a secção Navegar no Utilitário de Configuração sem Fios do Manual do Utilizador do 802.11g 54Mbps USB Adapter, que se encontra no CD-ROM de Instalação, para determinar como pode alterar esta definição e para obter instruções acerca de como pode obter as informações acerca da sua configuração. Se estiver a estabelecer ligação a um adaptador sem fios diferente, consulte a documentação desse adaptador sem fios.

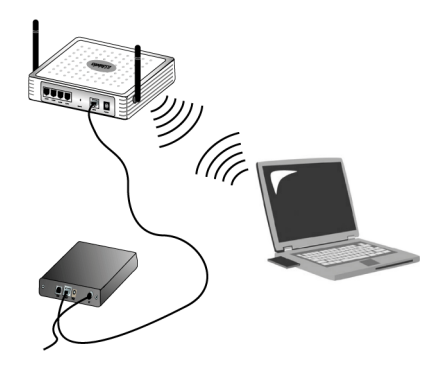

Depois de concluir a configuração das definições básicas da ligação, deve ter acesso à Internet. Para verificar a sua ligação, inicie um browser da Web e registe o seu produto em **www.usr.com/productreg**. Se a página carregar, o procedimento de instalação está concluído. Se a página não carregar, consulte o capítulo Resolução de problemas.

## Instalação do 802.11g 54Mbps Router

**Nota:** consulte "Configurar o 802.11g 54Mbps Router" na página 11 para obter informações acerca da configuração mais detalhadas. Contacte o seu ISP caso tenha dúvidas acerca do seu tipo de WAN ou acerca de informações sobre a ligação.

O procedimento de instalação do 802.11g 54Mbps Router está agora concluído. Se tiver quaisquer dificuldades, consulte "Resolução de problemas" na página 60 para obter informações mais detalhadas.

O 802.11g 54Mbps Router pode ser configurado através do Windows Internet Explorer 5.5 ou superior. Utilizando a Interface do Utilizador de Internet, pode configurar o 802.11g 54Mbps Router e ver estatísticas para configurar a actividade da rede.

Antes de tentar efectuar o registo na administração com base na Internet, verifique o seguinte.

- **1.** O seu browser está correctamente configurado (ver abaixo).
- **2.** Desactive qualquer firewall ou software de segurança que posa estar em funcionamento.
- **3.** Confirme se o cabo está bem ligado ao seu computador e ao 802.11g 54Mbps Router (portas 1-4).
- **4.** Certifique-se de que o LED que corresponde à porta que está a utilizar está aceso a verde. Se não tiver uma luz de ligação, experimente outro cabo até obter uma boa ligação.

#### Navegar na Interface do Utilizador de Internet

Para aceder à interface do utilizador do 802.11g 54Mbps Router, introduza o endereço IP do 802.11g 54Mbps Router no seu browser da web http://192.168.2.1 Em seguida, introduza a palavra-passe e clique em LOGIN (iniciar sessão). (A palavra-pas

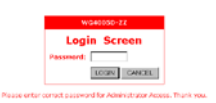

clique em LOGIN (iniciar sessão). (A palavra-passe predefinida é **admin**.)

**Nota:** As palavras-passe podem conter entre 3 e 12 caracteres alfanuméricos e são sensíveis às maiúsculas.

A página inicial mostra as opções do Assistente de Configuração e da Configuração avançada.

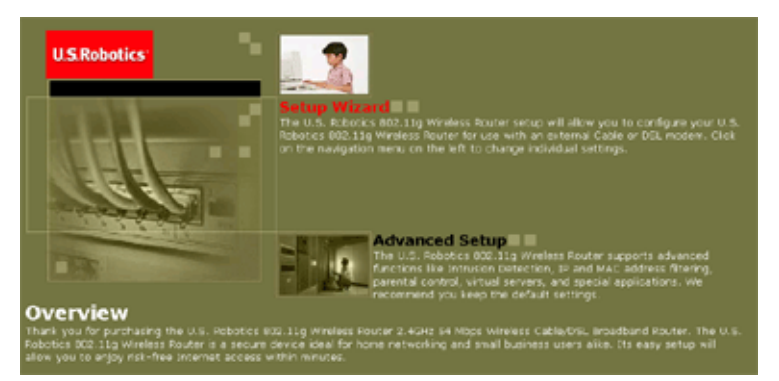

A interface do utilizador do 802.11g 54Mbps Router conta com uma secção do Assistente de Configuração e Configuração avançada. Utilize o Assistente de Configuração se pretender configurar o 802.11g 54Mbps Router rapidamente para utilização com um modem de cabo ou DSL.

A Configuração avançada suporta funções mais avançadas como detecção de ataques de piratas, filtragem de endereços IP e MAC, detecção de intrusão, configuração do servidor virtual, anfitriões DMZ virtuais, entre outras funções avançadas.

#### Efectuar alterações à configuração

Os parâmetros configuráveis contam com uma caixa de diálogo ou uma lista pendente. Depois de ter sido efectuada uma alteração à configuração numa página, não se esqueça de clicar no botão **APPLY** (aplicar) ou **NEXT** (seguinte) na parte inferior da página para activar a nova definição.

# Assistente de Configuração

#### Time Zone

Clique na imagem do Assistente de Configuração. O primeiro item no Assistente de Configuração é a definição do Fuso horário.

| U.S.Robotics <sup>.</sup>                                     | Setup Witzard                                                                                                    |
|---------------------------------------------------------------|----------------------------------------------------------------------------------------------------|
| Ø 1. Time Zone<br>○ 2. Greadband Type<br>○ 3. IP Address Info | 1. Time Zone<br>Set the two zone for the U.S. Robotics 802.31g Wireless Router . This information is used for log enbies and client<br>Riseing. |
|                                                               | flet Time Zone<br>(CMT-12 80) Snewatek, Kurga bin                                                                                               |
|                                                               |                                                                                                    |

Para uma temporização precisa da filtragem de cliente e eventos de registo, tem de definir um fuso horário. Seleccione o seu fuso horário a partir da lista pendente e clique em **NEXT** (seguinte).

### Broadband Type

Seleccione o tipo de ligação de banda larga de que dispõe.

**Nota:** Se tiver quaisquer questões relacionadas com o tipo de serviço que tem, consulte o seu Fornecedor de Serviços de Internet para obter mais informações.

Para uma ligação através de modem de cabo, consulte a página que se segue. Para uma ligação de IP fixo xDSL, consulte "Fixed-IP xDSL" na página 15, para uma ligação de PPPoE xDSL, consulte "PPPoE xDSL" na página 16, para uma ligação PPTP, consulte "Point-to-Point Tunneling Protocol (PPTP)" na página 17 e para uma ligação BigPond, consulte "BigPond" na página 18.

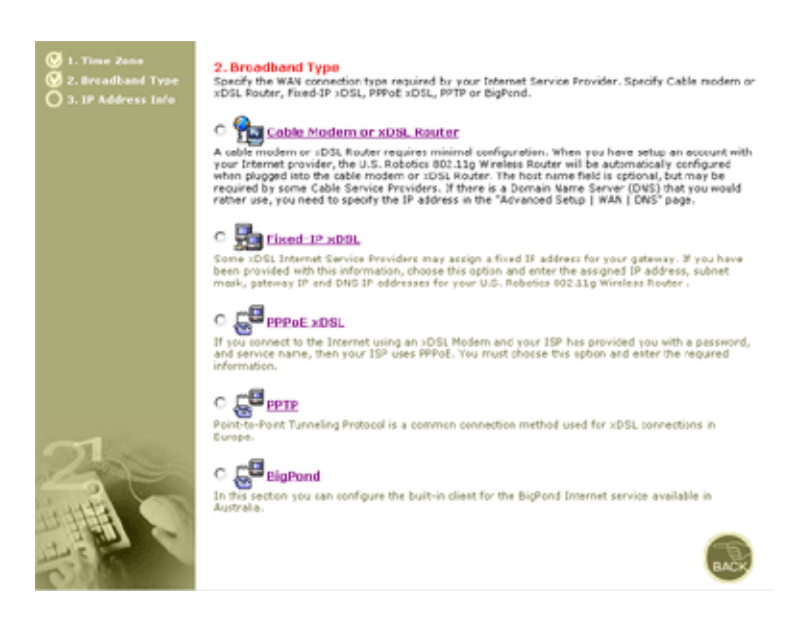

#### Cable Modem or xDSL Router

O seu Fornecedor de Serviços de Internet pode ter-lhe dado um nome de anfitrião. Se o fez, introduza-o no campo.

| 3. IP Address Information  |     |             |        |      |  |
|----------------------------|-----|-------------|--------|------|--|
| Cable Modem or xDSL Router |     |             |        |      |  |
| Host Name:                 |     |             |        |      |  |
| MAC Address:               | [[  | <b>_</b> .[ | _,_    | <br> |  |
|                            | Clo | ne MAC      | Addres | \$   |  |
|                            |     |             |        |      |  |

A cable modem requires minimal configuration. If the ISP requires you to input a Host Name, type it in the "Host Name" field above.

A sua ligação pode requerer que faça a clonagem do seu endereço MAC. Se necessário, introduza o endereço MAC do adaptador de rede que foi utilizado para configurar a sua ligação de cabo. Em seguida, clique em **Clone MAC address** (clonar endereço MAC).

Clique em **Finish** (concluir) para concluir a configuração. É apresentada a página Status (estado), que permite visualizar o estado da ligação, bem como outras informações. Consulte "Status" na página 59 para obter detalhes.

#### Fixed-IP xDSL

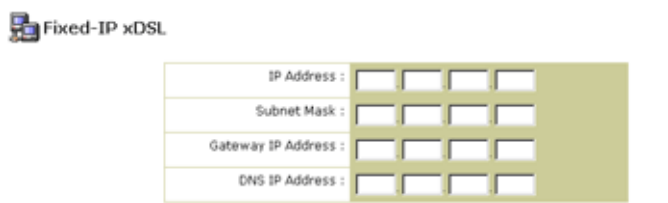

Enter the IP address, Subnet Mask, Gateway IP address, and DNS IP address provided to you by your ISP in the appropriate fields above.

Alguns Fornecedores de Serviço de Internet xDSL podem atribuir um endereço IP fixo (estático). Se tiver recebido estas informações, escolha esta opção e introduza o endereço IP atribuído, a Máscara

de sub-rede, o endereço IP da Porta de ligação e o endereço IP de DNS. Clique em **Finish** (concluir) para concluir a configuração.

#### PPPoE xDSL

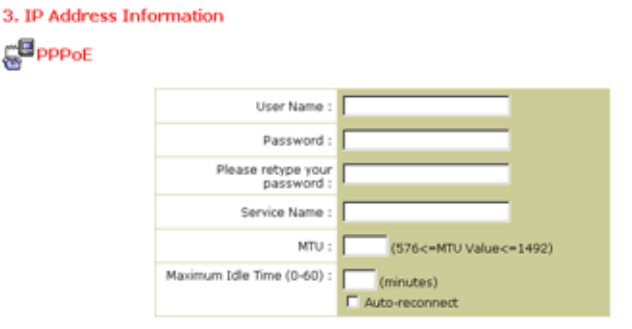

Enter the User Name and Password required by your ISP in the appropriate fields. If your ISP has provided you with a Service Name enter it in the "Service Name" field, otherwise, leave it blank.

Introduza o nome de utilizador e a palavra-passe PPPoE atribuídos pelo seu Fornecedor de Serviços. O Nome de serviço é, habitualmente, opcional, mas pode ser exigido por alguns fornecedores de serviços.

Deixe a Maximum Transmission Unit (MTU - unidade máxima de transmissão) com o valor predefinido (1454), a menos que o seu fornecedor de serviços tenha especificado o contrário.

Introduza um Maximum Idle Time (tempo máximo de inactividade, em minutos) para definir um período máximo durante o qual a ligação à Internet é mantida durante a inactividade. Se a ligação estiver inactiva por mais tempo que o Maximum Idle Time, a ligação é terminada. (Predefinição: 10)

Active a opção Auto-reconnect (religar automaticamente) para restabelecer automaticamente a ligação assim que tentar aceder novamente à Internet. Clique em **Finish** (concluir) para concluir a configuração.

## Assistente de Configuração

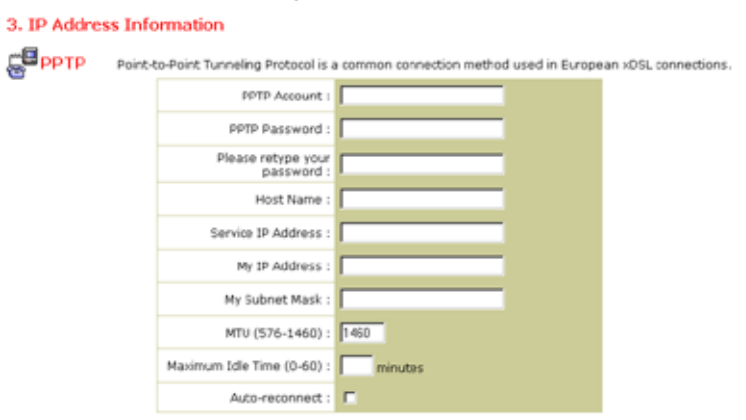

#### Point-to-Point Tunneling Protocol (PPTP)

O Point-to-Point Tunneling Protocol é um método de ligação utilizado para ligações xDSL na Europa. Pode ser utilizado para juntar redes físicas diferentes, utilizando a Internet como intermediário.

Se recebeu as informações, tal como apresentadas no ecrã, introduza o nome e a palavra-passe da conta PPTP, o nome de anfitrião, o endereço IP do serviço, o endereço IP atribuído e a máscara de sub-rede.

Deixe a Maximum Transmission Unit (MTU - unidade máxima de transmissão) com o valor predefinido (1460), a menos que o seu fornecedor de serviços tenha especificado o contrário.

Introduza um Maximum Idle Time (tempo máximo de inactividade, em minutos) para definir um período máximo durante o qual a ligação à Internet é mantida durante a inactividade. Se a ligação estiver inactiva por mais tempo que o Maximum Idle Time, a ligação é terminada. (Predefinição: 10)

Active a opção Auto-reconnect (religar automaticamente) para restabelecer automaticamente a ligação assim que tentar aceder novamente à Internet. Clique em **Finish** (concluir) para concluir a configuração.

#### BigPond

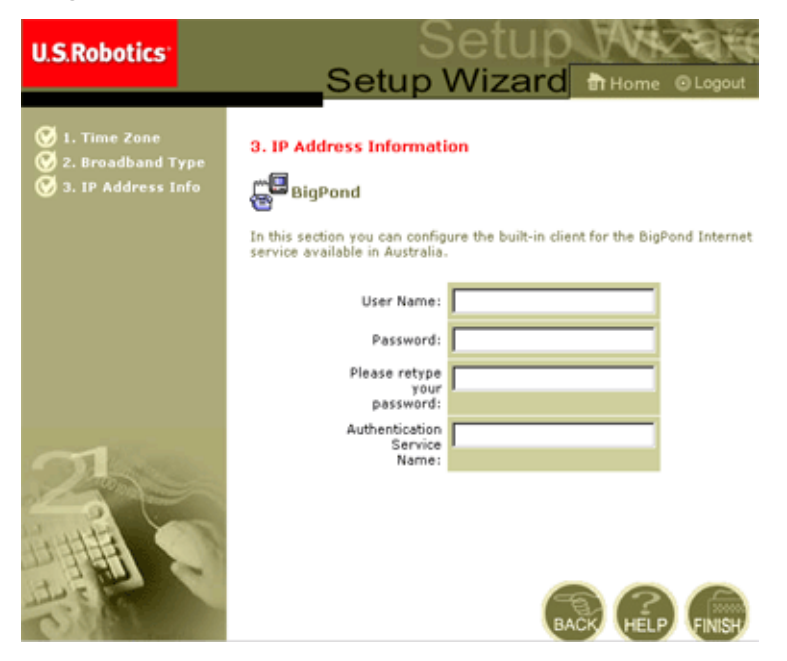

Se utilizar o serviço de Internet BigPond, que se encontra disponível na Austrália, introduza o nome de utilizador, a palavra-passe e o nome do serviço de autenticação para a autenticação BigPond. Clique em **Finish** (concluir) para concluir a configuração.

# Configuração avançada

Utilize a Interface do Utilizador de Internet para definir parâmetros do sistema, gerir e controlar o 802.11g 54Mbps Router e respectivas portas ou monitorizar as condições da rede. A tabela que se segue descreve as selecções disponíveis a partir deste programa.

| Menu     | Descrição                                                                                                    |
|----------|----------------------------------------------------------------------------------------------------|
| System   | Define o fuso horário local, a palavra-passe para o acesso do<br>administrador, o servidor de registo do sistema e o endereço IP<br>de um computador que pode gerir o 802.11g 54Mbps Router<br>remotamente.                                                                                                    |
| WAN      | <ul> <li>Especifica o tipo de ligação à Internet: (1) IP dinâmico, (2)<br/>configuração PPPoE, (3) PPTP, (4) IP estático e endereço da<br/>porta de ligação do ISP ou (5) BigPond (serviço de Internet<br/>disponível na Austrália).</li> </ul>                                                                                                    |
|          | <ul> <li>Especifica os servidores de DNS a utilizar para a resolução<br/>de nomes de domínio.</li> </ul>                                                                                                    |
| LAN      | Define a configuração TCP/IP da interface de rede local do 802.11g 54Mbps Router e todo os clientes DHCP.                                                                                                    |
| Wireless | Configura a frequência de rádio, a SSID, a encriptação WPA/<br>WEP e o 802.1x para comunicações sem fios.                                                                                                    |
| NAT      | Partilha uma única conta de ISP com vários utilizadores,<br>configura servidores virtuais.                                                                                                    |
| Firewall | Configura uma variedade de funções de segurança e<br>especializadas, incluindo: Controlo de acesso, Prevenção de<br>pirataria e DMZ.                                                                                                    |
| DDNS     | O DNS dinâmico oferece aos utilizadores da Internet um método<br>para ligarem o seu nome de domínio a um computador ou<br>servidor.                                                                                                    |
| UPnP     | Com a tecnologia Universal Plug and Play, um dispositivo pode<br>juntar-se automaticamente a uma rede, obter um endereço IP,<br>comunicar as suas capacidades e ter conhecimento da<br>presença de outros dispositivos. Os dispositivos podem então<br>comunicar directamente entre si. Esta função permite o<br>funcionamento em rede não hierárquica. |
| Tools    | Contém opções para efectuar a cópia de segurança e restaurar<br>a configuração actual, restaurar todas as definições de<br>configuração nos valores de fábrica, actualizar o firmware do<br>sistema ou repor o sistema.                                                                                                    |
| Status   | Fornece o tipo e o estado da ligação WAN, números das<br>versões de firmware e hardware, definições IP do sistema,<br>bem como informações acerca de DHCP, NAT e Firewall.                                                                                                    |
|          | Mostra o número de clientes anexados, versões de firmware,<br>o endereço MAC físico para cada interface de meios e a versão<br>e o número de série do hardware.                                                                                                    |
|          | Mostra a segurança e o registo de cliente DHCP.                                                                                                    |

## System

#### **Time Zone**

| U.S.Robotics                                                                                                    |                                                                                                    |
|----------------------------------------------------------------------------------------------------|----------------------------------------------------------------------------------------------------|
| J System<br>J Time Zone<br>Password Settings<br>Password Settings<br>Password Settings<br>Password Settings<br>VAN<br>UWAN<br>UWAN | Time Zone         We set does below to configure the U.S. Robotics 022 11g Wineless Router's system time. Solid your timesons bed does have been configure with the U.S. Robotics 022 11g Wineless Router's Advanced freewall. This information is used for the standidge provided the U.S. Robotics 022 11g Wineless Router's Advanced freewall. This information is used for the standidge provided the U.S. Robotics 022 11g Wineless Router's Advanced freewall. This information is used for the standidge provided the U.S. Robotics 022 11g Wineless Router's Advanced freewall. This information is used for the standidge provided the U.S. Robotics 022 11g Wineless Router's internal solutions internal exercise the Target To configure the standing optimises from the Vision of the standing optimises from the U.S. Robotics 022 11g Wineless Router's internal solutions internal exercise the Target To configure the standing optimises from the Vision optimise of the transmitter of the standing optimises from the U.S. Robotics 022 11g Wineless Router's internal solutions internal exercise the Target To configure the standing optimises from the transmitter of the standing optimises from the transmitter of the standing optimises from the transmitter of the standing optimises from the transmitter of the standing optimises from the standing optimises from the standing optimises from the transmitter of the standing optimises from the standing optimises from the standing optining optimises from the standing optinite from |
| 1                                                                                                    | C Get Date and Time by online Time Servers (NTF) Pre-set Servers: time not gov  Custom Server:  Synchlow1 Synchlow1                                                                                                    |

Define o fuso horário e o servidor de hora para o 802.11g 54Mbps Router. Estas informações são utilizadas para as entradas do registo e controlo de acesso de clientes.

• Definições de fuso horário local

Seleccione o seu fuso horário a partir da lista pendente e defina as datas de início e de fim se a sua área mudar de hora (Verão/Inverno).

Para actualizar automaticamente o relógio interno do 802.11g 54Mbps Router através da sincronização com um servidor de hora público ou através da Internet, escolha um dos métodos que se seguem.

• Obter a data e a hora a partir de servidores de hora on-line (Network Time Protocol)

Escolha o servidor de hora padrão on-line a partir do menu pendente, ou introduza o endereço IP do servidor de hora da sua rede.

• Definir a data e a hora utilizando a data e a hora do PC

Clique no botão rotativo para sincronizar o relógio interno do 802.11g 54Mbps Router com o PC anfitrião.

• Definir data e hora manualmente

Para definir manualmente a data e a hora, configure a data, seleccionando as opções a partir da lista pendente e introduza os algarismos para a hora.

#### **Password Settings**

| U.S.Robotics                                                                                                    |                                                                                                    |
|----------------------------------------------------------------------------------------------------|----------------------------------------------------------------------------------------------------|
| O System<br>I Tele Zivel<br>Plassword Gestrast<br>Plassword Gestrast<br>Plassword Gestrast<br>O Walk<br>O Kin<br>O Walk<br>O Windens<br>O Windens<br>O Windens<br>O Windens<br>O Windens<br>O Windens<br>O Status | Password Settings Set a password to secure access to the U.S. Robetics 802.11g Wireless Robetic Web Management. You can also configure the amount of bits that togo will star togo of with U.S. Robetics 802.11g wireless Robetic solations Date of the Settings Confirm New Password : Confirm New Password : Confirm New Passwo |

Utilize este menu para restringir o acesso com base numa palavra-passe. Por razões de segurança, deve atribuir a sua palavra-passe antes de expor o 802.11g 54Mbps Router na Internet. (Predefinição: **admin**)

As palavras-passe podem conter entre 3 e 12 caracteres alfanuméricos e são sensíveis às maiúsculas.

**Nota:** Se perder a sua palavra-passe ou se não conseguir obter acesso à interface do utilizador, prima o botão de reposição no painel traseiro (mantendo-o sob pressão durante, no mínimo, cinco segundos) para restaurar as predefinições de fábrica.

Introduza um Idle Time Out (tempo de inactividade, em minutos) para definir um período de tempo máximo durante o qual a sessão iniciada é mantida sem que ocorra actividade. Se a ligação estiver inactiva durante um período superior ao tempo máximo de inactividade, o sistema é encerrado e tem de iniciar a sessão no sistema novamente.

(Predefinição: 9 minutos)

## Configuração avançada

#### **Remote Management**

| U.S.Robotics                                                                                             |                                                                                                    |                                                                                                    | - DL                 |
|----------------------------------------------------------------------------------------------------|----------------------------------------------------------------------------------------------------|----------------------------------------------------------------------------------------------------|----------------------|
| U System<br>5 Time Zond<br>5 Password Settings<br>5 Inserte Market<br>5 Setting Server<br>3 WAN<br>3 LAN | Remote Management<br>Set the reacte management of the U.S. Not<br>902.11g Winness Router from a remote local<br>remote PC. | series too; L1g viewess Houter - If you want to manage the U.S. Ho<br>bon (outside of the local indexers), you must also specify the IP ad | botics<br>creas of t |
| o Mintess<br>o NAT<br>o Finewall<br>o DONS<br>o UPNP<br>o Tools                                          | Remote Management :<br>Allow Access to :                                                                                   | C truble ⊂ Disable F Ans 3P Address C Single 19 [ C 3P Hangs [ w [                                                                         |                      |
| O Status                                                                                                 | Pemote Management Port :                                                                                                   | 830                                                                                                    |                      |

A Remote Management (gestão remota) permite que um PC remoto configure, efectue a gestão e monitorize o 802.11g 54Mbps Router utilizando um browser da web padrão. Marque **Enable** (activar) e defina o endereço IP ou intervalo de endereços IP para o anfitrião remoto. Clique em **APPLY** (aplicar). (Predefinição: desactivar)

**Nota:** Se seleccionar **Any IP Address** (qualquer endereço IP) no campo Allow Access to (permitir acesso a), qualquer anfitrião pode gerir o 802.11g 54Mbps Router.

#### Syslog Server

| U.S.Robotics                                                                                                    |                                                                                                    |
|----------------------------------------------------------------------------------------------------|----------------------------------------------------------------------------------------------------|
| J System<br>> Tree Tree<br>> Tree Starsons Sections<br>> Remote Renauge Sections<br>> Remote Renauge Section<br>> Remote Remote<br>> Warniess<br>> Warniess<br>> Warniess<br>> Warniess<br>> Warniess<br>> Unit<br>> Finewall<br>U Unit<br>> Orosis<br>> Status | Syslog Server<br>Using hitspady sydag software, this flyslog flerent todiwill advisationalised the U.S. Russiss M2 11g whereas Rostering to the<br>server IP address specified before<br>Spring Variance (IN IP Address) 18112168 |

O Syslog Server faz a transferência do ficheiro de registo do 802.11g 54Mbps Router para o servidor com o endereço IP especificado neste ecrã. (Predefinição: desactivado)

WAN

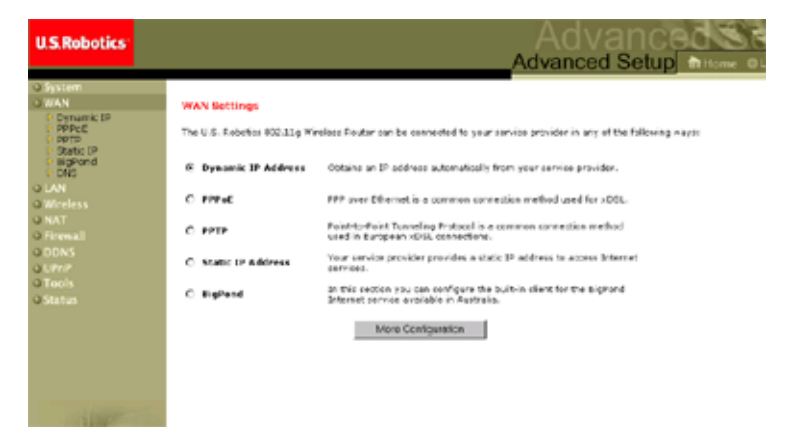

Especifique o tipo de ligação WAN fornecido pelo seu Fornecedor de Serviços de Internet e, em seguida, clique em **More Configuration** (mais configuração) para inserir parâmetros de configuração detalhados para o tipo de ligação seleccionado.

## Configuração avançada

#### **Dynamic IP**

| U.S.Robotics                                                                                                    |                                                                                                    |
|----------------------------------------------------------------------------------------------------|----------------------------------------------------------------------------------------------------|
| System     WAN     Vonank IP     Ponack IP     Ponoc     Ponoc     Pono | Dynamic IP The first name is optional, but has be required by some Service Provider's. The default MAC address is set to the WATM provide interface on the U.S. Reboins RC2.13g Wireless Router . If required by your Service Provider, you use the "Cleare MAC Address" button to coay the RAC address of the Nethon's Interface Card notation in your PC to replace the WAIM MAC address. If requirery, you can use the "Release" and "Reserve" buttons on the Status page to release and reserve the WAIM If address. Hoch Address Hoch Address Cleare MAC Address. |
| 4                                                                                                    | 6 🔿 🗔                                                                                                    |

O nome de anfitrião é opcional, mas pode ser exigido por alguns ISPs. O endereço MAC predefinido determina a interface física da WAN no 802.11g 54Mbps Router. Utilize este endereço quando efectuar o registo para o serviço de Internet e não o altere, a menos que solicitado pelo seu ISP. Se o seu ISP utilizou o endereço MAC de um adaptador de Ethernet como identificador quando configurou pela primeira vez a sua conta de ligação de banda larga, ligue apenas o computador com o endereço MAC registado no 802.11g 54Mbps Router e clique no botão Clone MAC Address. Desta forma, substitui o 802.11g 54Mbps Router endereço MAC actual pelo endereço MAC do adaptador de Ethernet já registado. Se não tiver a certeza acerca do computador que foi originalmente utilizado para a configuração pelo técnico da ligação de banda larga, contacte o seu ISP e solicite o registo do novo endereço MAC para a sua conta. Registe o endereço MAC predefinido do 802.11g 54Mbps Router.

#### **Point-to-Point Over Ethernet (PPPoE)**

| U.S.Robotics                                                                                                |                                                                                                    |
|----------------------------------------------------------------------------------------------------|----------------------------------------------------------------------------------------------------|
| O System<br>O WAN<br>D Dynanic IP<br>D PPPot<br>D Static IP<br>D Static IP<br>D Static IP<br>D DNS<br>O LAN | PPDoC<br>Enter the PPDOE user name and password assigned by your Service Provider. The Service Name is<br>normally optional, but may be required by same service providers. Enter a Maximum 10e Time (in<br>inituates) to diffire a maximum period of binne for weich the Internet connection is markaned during<br>inactivity. If the contextion is institive for longer than the Maximum Idle Time, then it will be dropped.<br>You can enable the Justice connect option to automatically re-astibilish the concention as each as you<br>attempt to access the Internet again.<br>If you Direct Convider convict the use of BEOL enter the information below. |
| o Wireless<br>o NAT<br>o Firewall<br>o DDNS<br>o UFnP<br>o Tools<br>o Status                                | Please retype your Please retype your Service Name:                                                                                                    |
| 1                                                                                                    | MTU: 1492 (576<=MTJ Value<=1492)<br>Maximum Idle Time (0-60)<br>Maximum Idle Time (0-60)<br>Maximum Idle Time (0-60)<br>Maximum Idle Time (0-60)<br>Maximum Idle Time (0-60)<br>Maximum Idle Time (0-60)                                                                                                    |

Introduza o nome de utilizador e a palavra-passe PPPoE atribuídos pelo seu Fornecedor de Serviços. O Nome de serviço é, habitualmente, opcional, mas pode ser exigido por alguns fornecedores de serviços.

A MTU (unidade máxima de transmissão) rege o tamanho máximo dos pacotes de dados. Deixe com o valor predefinido (1454), a menos que o seu fornecedor de serviços tenha especificado o contrário.

Introduza um Maximum Idle Time (tempo máximo de inactividade, em minutos) para definir um período máximo durante o qual a ligação à Internet é mantida durante a inactividade. Se a ligação estiver inactiva por mais tempo que o Maximum Idle Time, a ligação é terminada. (Predefinição: 10 minutos)

Active a opção **Auto-reconnect** para restabelecer automaticamente a ligação assim que tentar aceder novamente à Internet.

## Configuração avançada

| U.S.Robotics          |                                                                                                    |
|-----------------------|----------------------------------------------------------------------------------------------------|
|                       |                                                                                                    |
| @ System              | ртр                                                                                                |
| S WAN                 |                                                                                                    |
| Dynamic IP     PPPoE  | Point-to-Point Tunneling Protocol is a common connection method used in European xDSL connections. |
| Static IP     BioDond | PPTP Account:                                                                                      |
| DNS                   | PPTP Password:                                                                                     |
| O LAN<br>O Wireless   | Please retype your                                                                                 |
| O NAT                 | pasere al                                                                                          |
| O Firewall            | Host Name:                                                                                         |
| O DDNS                | Service IP Address:                                                                                |
| O UPnP<br>O Tools     | My 39 Addreast                                                                                     |
| Q Status              | Ny Subnet Mask:                                                                                    |
|                       | MTU (576-1460): 1460                                                                               |
|                       | Maximum Ide Time minutes                                                                           |
|                       | Auto-reconnect:                                                                                    |
|                       | * If you have an ISP that changes by the time, change your idle time out value to 1 minute.        |
|                       |                                                                                                    |

#### Point-to-Point Tunneling Protocol (PPTP)

O Point-to-Point Tunneling Protocol (PPTP) pode ser utilizado para juntar redes físicas diferentes, utilizando a Internet como intermediário. Utilizar o ecrã acima, permite que os computadores clientes estabeleçam uma sessão PPTP normal e proporciona a configuração sem problemas do cliente PPTP em cada computador cliente.

Introduza a conta PPTP, a palavra-passe, o nome de anfitrião e, em seguida, o endereço IP do serviço (habitualmente fornecido pelo seu ISP), o endereço IP atribuído e a máscara de sub-rede.

Deixe a Maximum Transmission Unit (MTU - unidade máxima de transmissão) com o valor predefinido (1460), a menos que o seu fornecedor de serviços tenha especificado o contrário.

Introduza um Idle Time Out (tempo de inactividade, em minutos) para definir um período de tempo máximo durante o qual a sessão

PPTP é mantida sem que ocorra actividade. Se a ligação estiver inactiva por mais tempo que o Maximum Idle Time, a ligação é terminada.

(Predefinição: o minutos)

#### Static IP

| U.S.Robotics                                                                                                    |                                                                                                    |
|----------------------------------------------------------------------------------------------------|----------------------------------------------------------------------------------------------------|
|                                                                                                    | Advanced Cetap inter out                                                                                                    |
| O System<br>O WAN<br>2 Ornanic IP<br>2 Preve<br>2 Preve | Bit office IP         If your Service Provider has assigned a fixed IP address; enter the assigned IP address, subnet mask and the gateway address provided.         Has your Service Provider given you an IP address and Gateway address?         IP address assigned by your Service |
| o NAT<br>o Firevall<br>o DDNS<br>o UPnP<br>o Tools<br>o Status                                                                                                    | Subret Mask:                                                                                                    |
|                                                                                                    | £ @ @                                                                                                    |

Se o seu Fornecedor de Serviços de Internet atribuiu um endereço IP fixo, introduza o endereço atribuído e a máscara de sub-rede para o 802.11g 54Mbps Router e, em seguida, insira o endereço da porta de ligação do seu ISP.

Pode necessitar de um endereço fixo se pretender fornecer serviços de Internet, tais como um servidor de Internet ou um servidor FTP.

## Configuração avançada

#### BigPond

| U.S.Robotics                                                   | Advanced Setup Theme @Logo.t                                                                                                 |
|----------------------------------------------------------------|----------------------------------------------------------------------------------------------------|
| O System<br>O WAN<br>Dynamic IP<br>PPPOE<br>PPPTP<br>Stable IP | BigPond<br>In this settion you can configure the built-in client for the BigPond Internet service available in<br>Australia. |
| > Elgrond<br>> DNS<br>> LAN<br>> Wireless<br>> NAT             | User Marrie:                                                                                                    |
| o Firewall<br>o DDNS<br>o UPnP<br>o Tools                      | Authentication Service<br>Name:                                                                                              |
| O Status                                                       |                                                                                                    |
|                                                                |                                                                                                    |
|                                                                | HED APRY DA                                                                                                    |

O BigPond é um fornecedor de serviços na Austrália, que utiliza o sistema de ritmo cardíaco para manter a ligação à Internet activa. Configure o cliente integrado com o seu nome de utilizador, palavra-passe e nome de serviço para entrar on-line.

DNS

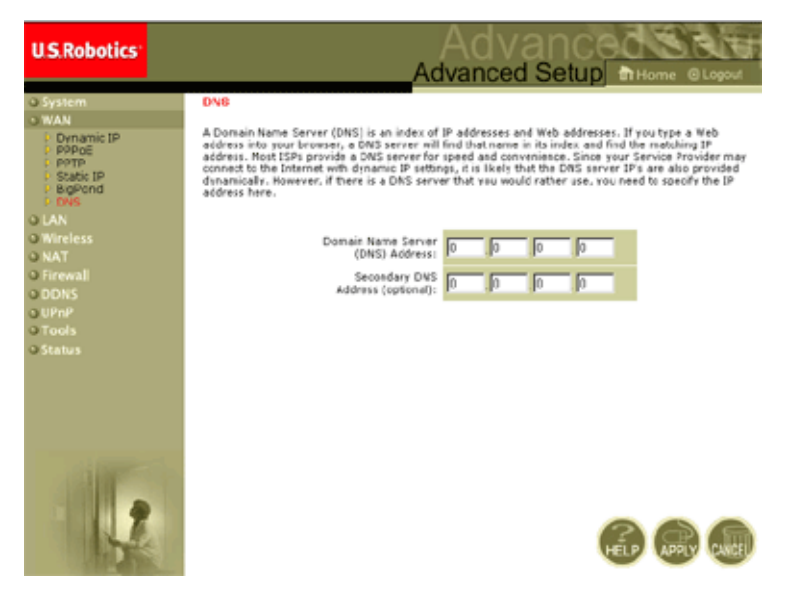

Os Domain Name Servers fazem o mapeamento de endereços IP numéricos para o nome de domínio equivalente (por exemplo, www.usr.com). O seu ISP deve fornecer o endereço IP de um ou mais servidores de nomes de domínio. Introduza esses endereços neste ecrã.

## Configuração avançada

### LAN

| U.S.Robotics                                                                      | Advanced Setup Britons OLO                                                                                                    |
|-----------------------------------------------------------------------------------|----------------------------------------------------------------------------------------------------|
| System<br>SWAN<br>SLAN<br>Wincless<br>NAT<br>SForewall<br>SDDNS<br>SURP<br>Tracin | LAN Settings<br>You can enable DHCP to dynamically allocate IP addresses to your client PCs, or configure Nitering functions base<br>or specific clients or protectis. The U/S- Robotics WC2.11g Wireless Router must have an IP address for the local<br>natwork.<br>LAN IP |
| a roors<br>2 Status                                                               | IP Address<br>IP Subnot Marke<br>DHOP Berver:<br>C Enabled C Disabled                                                                                                    |
|                                                                                   | Leese Time : Convert I                                                                                                    |
| 12                                                                                | Start IP 1 192 160 2 100 Ced IP 2 132 160  Ced IP 2 (cotional)                                                                                                    |

- LAN IP Utilize o menu LAN para configurar o endereço IP da LAN para o 802.11g 54Mbps Router e para activar o servidor DHCP para a atribuição de endereços cliente dinâmicos.
- Defina um período para o tempo de concessão se necessário. Para redes domésticas esta opção pode ser definida como Forever (para sempre), o que significa que não há limite de tempo para a concessão do endereço IP.
- IP Address Pool Pode ser especificado um intervalo de endereços IP dinâmico (192.168.2.2 254). Os endereços IP de 192.168.2.100 199 são valores predefinidos. Depois dos endereços IP, por exemplo, 192.168.2.100 199, terem sido atribuídos, estes endereços IP fazem parte do pool de endereços IP dinâmicos. Os endereços IP de 192.168.2.2 99 e 192.168.2.200 254 estão disponíveis como endereços IP estáticos.

Lembre-se de não incluir o endereço do 802.11g 54Mbps Router no pool de endereço do cliente. Lembre-se também de configurar os

seus computadores cliente para a atribuição de endereços IP dinâmicos.

#### Wireless

Para configurar o 802.11g 54Mbps Router como um ponto de acesso sem fios para clientes sem fios (estacionários ou em roaming), tem de definir o canal de rádio, o Service Set Identifier (SSID) e as opções de encriptação.

#### Channel e SSID

| U.S.Robotics                                                                |                                                                                                    |
|-----------------------------------------------------------------------------|----------------------------------------------------------------------------------------------------|
| O System<br>OWAN<br>O LAN<br>O Wireless<br>P Channel and SSID<br>P Security | Channel and SSID<br>This page allows you to define SSID, Transmission Rate, g Nitro and Channel ID for wireless<br>connectors. In the wireless environment, this U.S. Fobbloc 802.11g Wireless Router can also act as an<br>wireless access point. These parameters are used for the mobile stations to consect to this access<br>point. |
| o NAT<br>O Firewall<br>O DDNS<br>O UPnP<br>O Tools<br>O Status              | Network Name (SSID): SSD<br>SSID Broadcast: C Enable C Disable<br>Wireless Mode: Minad (115+11g)<br>540+: C Enable C Disable<br>Transmission Rate: 1Mbps C<br>Channel: Auto C                                                                                                    |
| 1                                                                           |                                                                                                    |

Tem de especificar um canal de rádio comum e uma SSID (Service Set ID) a utilizar pelo 802.11g 54Mbps Router e todos os seus clientes sem fios. Configure todos o seus clientes com o mesmo valor.

*Network Name (SSID)*: A ID do serviço definido. Deve ser definida como o mesmo valor que outros dispositivos sem fios na sua rede. (Predefinição: USR5462)
**Nota:** A SSID é sensível às maiúsculas e pode ser composta com um máximo de 32 caracteres alfanuméricos.

*SSID Broadcast:* A difusão da SSID na rede sem fios para uma fácil ligação ao computadores cliente. Por razões de segurança, desactive a difusão SSID. (Predinição: activar)

**Nota:** Se desactivar a SSID, não aparece na pesquisa do site e para poder estabelecer ligação, tem de criar um perfil manual. Consulte a secção Navegar no Utilitário de Configuração sem Fios do Manual do Utilizador do 802.11g 54Mbps USB Adapter no CD-ROM de Instalação.

*Wireless Mode:* define o modo de comunicação para o 802.11g 54Mbps Router. (Predefinição: Long Range Mixed (11b+11g))

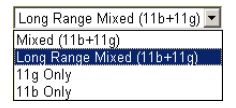

O Long Range Mixed (11b+11g) é um modo de funcionamento melhorado. As normas 802.11g combinam a velocidade de IEEE 802.11a com 54 Mbps. Fornece uma ligação sem fios de longo alcance de 100 m, associada às normas IEEE 802.11b ao oferecer velocidades mais rápidas e distâncias mais longas a partir de um ponto de acesso sem fios para uma placa informática sem fios.

*54g+:* 54g+ é uma tecnologia que utiliza normas baseadas em frameburst (rajadas de frame) para alcançar um maior rendimento. Com o 54g+ activado, o rendimento agregado (a soma das velocidades de rendimento individual de cada cliente na rede) pode melhorar até 25% em redes exclusivamente de 802.11g e até 75% em redes mistas compostas por equipamento de 802.11g e 802.11b.(Predefinição: activar)

*Transmission Rate*: Define a velocidade dos dados transmitidos a partir do 802.11g 54Mbps Router. Quanto menor for a velocidade de dados, maior é a distância de transmissão. (Predefinição: Auto)

| Auto    | ~ |
|---------|---|
| 1Mbps   |   |
| 2Mbps   |   |
| 5.5Mbps |   |
| 6Mbps   |   |
| 9Mbps   |   |
| 11Mbps  |   |
| 12Mbps  |   |
| 18Mbps  |   |
| 24Mbps  |   |
| 36Mbps  |   |
| 48Mbps  |   |
| 54Mbps  |   |
|         |   |

*Channel*: o canal de rádio através do qual o 802.11g 54Mbps Router comunica com computadores no seu BSS. (Predefinição: 11)

**Nota:** As definições do canal disponível estão limitadas por regulamentos locais.

| U.S.Robotics                                                                                                    |                                                                                                    |
|----------------------------------------------------------------------------------------------------|----------------------------------------------------------------------------------------------------|
| o System<br>O System<br>O WAN<br>O LAN<br>O Wreiss<br>D Channel and SSD<br>D Security<br>D WOS<br>O NAT<br>O Encodel<br>O DINS<br>O Unit<br>O Tools<br>O Tools<br>O Status | Security This page allow you to transmit your data securely over the wineless network. Matching authentication and encryption methods must be setup on your U.S. Robotics 802.31g Wineless Router and wineless client devices to use security. WEP protected Access) WEP (Wred Bouvelent Privacy) WEP Encryption Type Disabled |
|                                                                                                    | 6 🖨 🖨                                                                                                    |

Security

Se estiver a transmistir dados sensíveis através de canais sem fios, deve activar a encriptação Wi-Fi Protected Access (WPA) ou Wired Equivalent Privacy (WEP). A segurança de encriptação requer que utilize o mesmo conjunto de protocolos (WPA ou WEP) e chaves de encriptação/decriptação para o 802.11g 54Mbps Router e todos os seus clientes sem fios. Para uma rede mais segura, o 802.11g 54Mbps Router pode implementar um dos seguintes mecanismos de segurança:

| • | Wi-Fi Protected Access (WPA) | página 36 |
|---|------------------------------|-----------|
|---|------------------------------|-----------|

Wired Equivalent Privacy (WEP) página 37

Os mecanismos de segurança que podem ser empregues dependem do nível de segurança necessário, os recursos de rede e gestão disponíveis e o suporte de software fornecido em clientes sem fios. Um resumo de considerações acerca da segurança sem fios é descrito na tabela que se segue.

| Mecanismo<br>de segurança | Cliente<br>Suporte                                                                                                    | Considerações de<br>implementação                                                                                                    |
|---------------------------|----------------------------------------------------------------------------------------------------|----------------------------------------------------------------------------------------------------|
| WEP                       | Suporte integrado em<br>todos os dispositivos<br>802.11b e 802.11g                                                                                   | <ul> <li>Fornece apenas a segurança<br/>comum</li> <li>Requer a gestão de chave manual</li> </ul>                                                                                                    |
| WPA Mode                  | Requer um sistema com<br>activação WPA e o<br>controlador do protocolo<br>para o adaptador de<br>rede<br>(suporte nativo fornecido<br>no Windows XP) | <ul> <li>Fornece boa segurança em<br/>pequenas redes</li> <li>Requer o servidor RADIUS<br/>configurado ou a gestão manual<br/>de chaves pré-partilhadas</li> </ul>                                                                                                    |
|                           | Modo 802.1x<br>Requer um sistema com<br>activação WPA e o<br>controlador do<br>adaptador de rede<br>(suporte nativo fornecido<br>no Windows XP)      | <ul> <li>Fornece uma segurança robusta<br/>apenas no modo WPA (ou seja,<br/>só clientes WPA)</li> <li>Requer o servidor RADIUS<br/>configurado</li> <li>O tipo 802.1x Extensible<br/>Authentication Protocol (EAP)<br/>pode requerer a gestão de<br/>certificados digitais para clientes<br/>e servidor</li> </ul> |

Tipo de encriptação WPA

WPA é uma solução de segurança sem fios mais forte que WEP. Utiliza uma combinação da autenticação 802.1x e chaves de difusão/sessão.

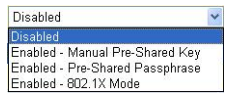

• Chave pré-partilhada/Expressão-passe

Se não existir um servidor de autenticação na sua rede SOHO, pode emitir uma Pre-Shared Key (chave pré-partilhada) aos clientes que se liguem ao 802.11g 54Mbps Router. Utilize a mesma chave para o 802.11g 54Mbps Router e clientes ligados.

- Notas: 1. A chave pré-partilhada manual suporta até 64 caracteres Hex.
  - **2.** Escreva de 8 a 63 caracteres hex para a expressão-passe pré-partilhada.
  - **3.** Não utilize uma chave que seja longa e complexa para que os seus clientes possam escrevê-la correctamente.
  - **4.** Um dígito hex (hexadecimal) é um número ou uma letra no intervalo de o-9 ou A-F.
- Modo 802.1X

O 802.11g 54Mbps Router permite a utilização de autenticação 802.1x para um ambiente de rede de empresa com um servidor RADIUS

| WPA (WiFi Protected             | Access) |                                       |
|---------------------------------|---------|---------------------------------------|
| WPA Encryption Type             |         | Enabled - 802.1X Mode 📃               |
|                                 |         |                                       |
| 802.1X                          |         |                                       |
| Re-Authentication Period        | 3600    | Seconds (0 for no re-authentication ) |
| Quiet Period                    | 60      | Seconds after authentication failed   |
| <b>RADIUS Server Parameters</b> |         |                                       |
| Server IP                       |         |                                       |
| Server Port                     | 1812    |                                       |
| Secret Key                      |         |                                       |
| NAS-ID                          |         |                                       |

instalado. No modo 802.1x, o acesso é verificado contra a base de dados de autenticação armazenada no 802.11g 54Mbps Router. Tem de especificar o período de autenticação e os correspondentes parâmetros no campo RADIUS Server Parameters para o protocolo de autenticação remota.

#### Tipo de encriptação WEP

Pode escolher entre um modo de encriptação robusto de 40 bits/64 bits ou mais robusto de 128 bits.

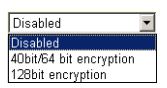

Pode inserir as chaves manualmente ou gerar chaves de encriptação automaticamente. Para configurar chaves manualmente, introduza cinco pares hexadecimais para cada chave de 40/64 bits ou 13 pares para a chave de 128 bits exclusiva. Para a segurança automática de 64 bits, introduza uma expressão-passe e clique em **Generate** (gerar). São geradas quatro chaves (tal como apresentado em seguida). Escolha uma chave a partir da lista pendente ou aceite a chave predefinida. A segurança automática de 128 bits gera uma única chave. (Predinição: aberto)

**Nota:** As chaves ASCII activas devem ter exactamente 5 caracteres para a WEP de 40/64 bits.

As chaves ASCII activas devem ter exactamente 13 caracteres para a WEP de 128 bits.

| WEP (Wi                 | ired Eq            | luivalen | it Priva | cy)                       |                                             |             |                        |
|-------------------------|--------------------|----------|----------|---------------------------|---------------------------------------------|-------------|------------------------|
| WEP Encry               | ption Ty           | pe       |          | 40bi                      | t/64 bit enci                               | ryption 💌   |                        |
| Select key<br>Manual He | generat<br>x Keys: | ion meth | od       | Man<br>Man<br>ASC<br>Pass | ual Hex Key<br>ual Hex Key<br>II<br>sphrase | у <b>т</b>  | Active<br>Transmit Key |
| Key 1:                  | 00                 | 00       | 00       | 00                        | 00                                          |             | c                      |
| Key 2:                  | 00                 | 00       | 00       | 00                        | 00                                          |             | 0                      |
| Кеу 3:                  | 00                 | 00       | 00       | 00                        | 00                                          |             | 0                      |
| Key 4:                  | 00                 | 00       | 00       | 00                        | 00                                          |             | 0                      |
|                         | Valid ch           | aracters | for "Key | 1" to "K                  | ey 4" are '(                                | 0-9' and '/ | λ-F'                   |

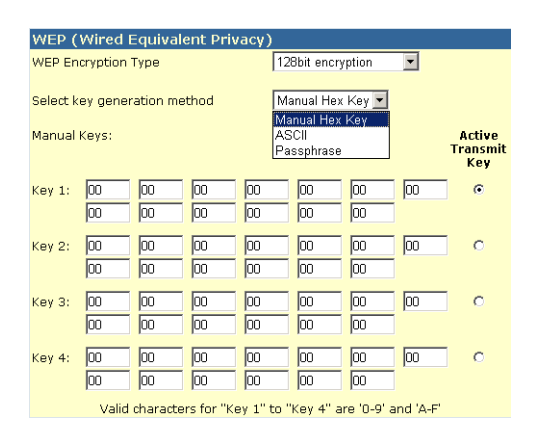

Se utilizar a encriptação, configure as mesmas chaves utilizadas para o 802.11g 54Mbps Router em cada um dos clientes sem fios. Note que o Wired Equivalent Privacy (WEP) protege dados transmitidos entre nós sem fios, mas não protege quaisquer transmissões na sua rede com fios ou na Internet.

## Configuração avançada

## WDS (Wireless Distribution System)

| U.S.Robotics                                                                                                |                                                                                                    | Advanced Setup Bittome OLOGO                                                                                                    |
|----------------------------------------------------------------------------------------------------|----------------------------------------------------------------------------------------------------|----------------------------------------------------------------------------------------------------|
| O System<br>O WAN<br>O LAN<br>O Wreless<br>P Channel and SSID<br>P Security<br>P WOG<br>O NAT<br>O Forecall | WDS<br>When repeater is enabled, this<br>repeater and is able to wrekes<br>(Wireless Distribution System)<br>by the NAC addresses of the<br>repeater AP of Wireless Gateway<br>Cateway to have a WOS Int B | U.S. Robatics 002.11g Wireless Router functions as a wireless<br>by communicate with other AP3 or Wireless Gateway via WDS<br>Inds, You can specify up to six WDS links, where each finds is defined<br>inter repeater capable AP or Wireless Gateway. Note that AP or Wireless<br>ack to this U.S. Robotics 002 11g Wireless Router. |
| o Frewall<br>o DDNS<br>o UPrP<br>o Tools<br>o Status                                                        | Enable Repeater:                                                                                                    | Check this box to enable this U.S. Robotics 802-13g Wireless<br>Router to communicate cirectly with other APs or Wireless<br>Gateways over WDE links.                                                                                                    |
|                                                                                                    | AP MAC address 2:<br>AP MAC address 2:<br>AP MAC address 4:                                                                                                    |                                                                                                    |
| 1                                                                                                    | AP MAC address 5:<br>AP MAC address 5:                                                                                                    |                                                                                                    |

O WDS fornece um meio para aumentar o intervalo de uma Wireless Local Area Network (WLAN). O WDS permite que um ponto de acesso estabeleça uma ligação directa a outros pontos de acesso e estações para que naveguem livremente dentro da área abrangida pelo WDS. (Predefinição: desactivar)

- Notas: 1. Certifique-se de que todos os pontos de acesso com as mesmas ligações WDS devem utilizar o funcionamento "Mode" (802.11b ou 802.11g) e o número de rádio "Channel".
  - Não é sugerida a escolha de "Auto" para o canal de comunicação para utilização do WDS. (Consulte "Channel e SSID" na página 32.)

Para estabelecer uma ligação WDS entre pontos de acesso, siga estes passos.

- **1.** Seleccione Enable Repeater.
- **2.** Introduza o endereço MAC para o qual está a tentar criar uma ligação WDS.
- **3.** Clique em **Apply** (aplicar).

#### **NAT - Network Address Translation**

A partir desta secção pode configurar as funções Address Mapping, Virtual Server e Special Application que forneçam controlo através da abertura de portas TCP/UDP no firewall do router. Esta secção pode ser utilizada para suportar várias aplicações, tais como Internet, correio electrónico, FTP e Telnet.

#### **Address Mapping**

| U.S.Robotics                                                | Advanced                                                                                                    |
|-------------------------------------------------------------|----------------------------------------------------------------------------------------------------|
|                                                             | Advanced Setup In Home @ Logout                                                                                                    |
| o System<br>o WAN<br>o LAN<br>o Wireless<br>o NAT           | Address Mapping<br>Network Address Translation (NAT) allows IP addresses used in a private local network to be mapped<br>to one or more addresses used in the public, plobal Internet. This feature limits the number of public IP<br>addresses required from the ISP and also mannion the publics, and security of the local network. We<br>allow one or more than one public IP address to be mapped to a pool of local addresses. |
| <ul> <li>Address Mapping</li> <li>Virtual Server</li> </ul> | Address Napping                                                                                                    |
| Special Application     Or Energy                           | 1. Global IP: 0 0 0 is transformed as multiple virtual IPs                                                                                                    |
| O DONS<br>O UPAP                                            | from 192.168.2. 0 to 192.168.2. 0                                                                                                    |
| O Tools                                                     | 2. Global IP: 0 0 0 0 is transformed as multiple virtual IPs                                                                                                    |
| Ostatus                                                     | fram 192.168.2 0 to 192.168.2 0                                                                                                    |
|                                                             | 3. Global IP: 0 .0 .0 .0 is transformed as multiple virtual IPs                                                                                                    |
|                                                             | fram 192.168.2 0 to 192.168.2 0                                                                                                    |
|                                                             | 4. Global IP: 0 0 0 is transformed as multiple virtual IPs                                                                                                    |
|                                                             | from 192.168.2 0 to 192.168.2 0                                                                                                    |
| A DECEMBER OF                                               | 5. Global IP: 0 .0 .0 .0 is transformed as multiple virtual IPs                                                                                                    |
| 2                                                           | from 102.168.2 0 to 102.168.2 0                                                                                                    |
|                                                             | 6. Global IP: 0 0 0 is transformed as multiple virtual IPs                                                                                                    |
|                                                             |                                                                                                    |

Permite que um ou mais endereços IP sejam partilhados por vários utilizadores internos. Introduza o endereço IP público que pretende partilhar no campo Global IP. Introduza um intervalo de IPs internos que vão partilhar o IP global.

## Virtual Server

| U.S.Robotics                                                |                                       |                                                                                                    | Advai<br>Advanced S                                                                                                    | etup in Home                                                                                              | O Logout                           |
|-------------------------------------------------------------|---------------------------------------|----------------------------------------------------------------------------------------------------|----------------------------------------------------------------------------------------------------|----------------------------------------------------------------------------------------------------|------------------------------------|
| ⊃ System<br>⇒ WAN<br>⇒ EAN<br>⊃ Wineless<br>⇒ NAT           | You or<br>the We<br>address<br>Router | al Server<br>in centrovie the U.S. Robotics 802<br>to or TTP at your local site via pub<br>sets. In other notes, chemisting a<br>rederects the external service re- | LLQ Wireless Rovter as a virtual server to that renot<br>list IP addresses can be outcomptainly redected to to<br>the requested service (TCR/VIP) port surface), the<br>quest to the appropriate server (Docted at another wh | a users accessing rervice<br>cell servers configured we<br>1.5. Reliates 442.139 We<br>email 39 address). | ni ruch an<br>A private IP<br>Wess |
| <ul> <li>Address Mapping</li> <li>Virtual Server</li> </ul> |                                       | Private IP                                                                                                    | Service Part                                                                                                    | Туро                                                                                                    | Enabled                            |
| <ul> <li>Special Application</li> <li>Firewall</li> </ul>   | 1.                                    | 192.158.2.                                                                                                    |                                                                                                    | TCP 🔳                                                                                                    | E                                  |
| O DONS                                                      | z.                                    | 192.168.2                                                                                                    |                                                                                                    | TCP .                                                                                                    | <b>E</b>                           |
| OTools                                                      | з.                                    | 192.160.2                                                                                                    |                                                                                                    | TCP .                                                                                                    | <b>E</b>                           |
| © Status                                                    | 4.                                    | 192.156.2                                                                                                    |                                                                                                    | 102 -                                                                                                    | E                                  |
|                                                             | 5.                                    | 192.168.2                                                                                                    |                                                                                                    | হ ৎস                                                                                                    | E.                                 |
|                                                             | 6.                                    | 192.160.2                                                                                                    |                                                                                                    | TCP 1                                                                                                    |                                    |
|                                                             | 7.                                    | 192.156.2                                                                                                    |                                                                                                    | 100 B                                                                                                    | E                                  |
|                                                             | 0.                                    | 192.160.2.                                                                                                    |                                                                                                    | TCP 🔳                                                                                                    | E.                                 |
|                                                             | 9.                                    | 192.168.2.                                                                                                    |                                                                                                    | TCP .                                                                                                    | •                                  |
|                                                             | 30.                                   | 192.156.2                                                                                                    |                                                                                                    | 100 1                                                                                                    | E.                                 |
| The Party States                                            |                                       |                                                                                                    |                                                                                                    |                                                                                                    |                                    |

Se configurar o 802.11g 54Mbps Router como um servidor virtual, os utilizadores remotos que acedam a serviços, tais como Internet ou FTP no seu site local através de endereços IP públicos, podem ser automaticamente redireccionados para servidores locais configurados com endereços IP privados. Por outras palavras, dependendo do serviço pedido (número da porta TCP/UDP), o 802.11g 54Mbps Router redirecciona o pedido de serviço externo para o servidor adequado (localizado noutro endereço IP interno).

Por exemplo, se definir o Tipo/Porta pública como TCP/80 (HTTP ou Web) e o IP privado/Porta como 192.168.2.2/80, todos os pedidos de HTTP de utilizadores externos são transferidos para o 192.168.2.2 na porta 80. Assim, ao introduzir o endereço IP fornecido pelo ISP, os utilizadores de Internet podem aceder ao serviço de que precisam no endereço local para o qual são redireccionados.

As portas de serviço TCP mais comuns incluem: HTTP: 80, FTP: 21, Telnet: 23 e POP3: 110

### Aplicações especiais

Algumas aplicações, tais como os jogos através da Internet, videoconferência, telefonia de Internet entre outros requerem várias ligações. Estas aplicações não podem funcionar com o Network Address Translation (NAT) activado. Se precisar de executar aplicações que necessitem de várias aplicações, utilize o ecrã que se segue para especificar a abertura de portas públicas adicionais para cada aplicação.

| U.S.Robotics                                              |                                                                                                    |                                                                                                    | Advanc<br>Advanced Setu                                                                                                    |                                                                            | OL OPAN                              |
|-----------------------------------------------------------|----------------------------------------------------------------------------------------------------|----------------------------------------------------------------------------------------------------|----------------------------------------------------------------------------------------------------|----------------------------------------------------------------------------|--------------------------------------|
| 0 System<br>0 WAN<br>0 LAN<br>0 Wireless<br>0 NAT         | Serve applications require the<br>These applications cannot we<br>multiple connections, specify<br>as TCP or UCP, then enter the<br>Transee Part (s | Atola corrections, p<br>it when fativers A3<br>the port normally ac<br>e public ports associ<br>Trianer Trees | uch as interset gaming, video conferencing, Inter-<br>tives Translation (NAT) is enabled. If you need to<br>sociated with an application in the "trigger port" to<br>stad with the trigger port to open them for reloved<br>public float. | et telephony and<br>run explications ti<br>id, celect the pro-<br>traffic. | sthers,<br>het require<br>toosi type |
| Address Mepcing     Vitual Server                         |                                                                                                    | (1997) (1994)                                                                                                 | Frank First                                                                                                    | Trans Type                                                                 |                                      |
| <ul> <li>Scepal Application</li> <li>Or Travel</li> </ul> |                                                                                                    | 107 1                                                                                                    |                                                                                                    | 102                                                                        |                                      |
| O DONS                                                    | 2                                                                                                    | 102                                                                                                    |                                                                                                    | TCP -                                                                      | <b>C</b>                             |
| o UPAP<br>O Teols                                         | 2.                                                                                                    | TOP                                                                                                    |                                                                                                    | TCP -                                                                      |                                      |
| o Status                                                  | 4.                                                                                                    | T0° -                                                                                                    |                                                                                                    | TCP .                                                                      | •                                    |
|                                                           | 5.                                                                                                    | TOP E                                                                                                    |                                                                                                    | TCP .                                                                      | Ξ.                                   |
|                                                           | 6.                                                                                                    | TOP .                                                                                                    |                                                                                                    | TCP .                                                                      |                                      |
|                                                           | 7                                                                                                    | TCP .                                                                                                    |                                                                                                    | TCP .                                                                      | Π.                                   |
| and the second second                                     | 8.                                                                                                    | 102 1                                                                                                    | - selectore -                                                                                                    | TCP .                                                                      |                                      |
| AND A                                                     | 9.                                                                                                    | 102                                                                                                    | Disped                                                                                                    | TOP .                                                                      |                                      |
|                                                           | 36                                                                                                    | TOP E                                                                                                    | MSN Garring Zone                                                                                                    | TCP .                                                                      | Ξ.                                   |
|                                                           |                                                                                                    | Popular applications                                                                                          | Ouls Time 4<br>- selectore - X Copyro X                                                                                                    |                                                                            |                                      |

Especifique o número da porta pública normalmente associado a uma aplicação no campo Trigger Port. Defina o tipo de protocolo como TCP ou UDP e, em seguida, introduza as portas necessárias à aplicação. As aplicações mais populares que requerem várias portas estão listadas no campo Popular Applications. A partir da lista pendente, escolha a aplicação e, em seguida, escolha o número de uma linha para o qual pretende copiar estes dados.

**Nota:** Escolher uma linha que já tenha dados substitui as definições actuais.

Exemplo:

| ID | Porta de<br>activador | Tipo de<br>activador | Porta<br>pública    | Tipo<br>público | Comentário       |
|----|-----------------------|----------------------|---------------------|-----------------|------------------|
| 1  | 6112                  | UDP                  | 6112                | UDP             | Battle.net       |
| 2  | 28800                 | TCP                  | 2300-2400,<br>47624 | TCP             | MSN Game<br>Zone |

Para obter uma lista completa das portas e serviços executados nas mesmas, consulte www.iana.org/assignments/port-numbers.

## Firewall

O firewall do 802.11g 54Mbps Router pode fornecer o controlo de acesso de computadores cliente ligados, bloquear ataques de piratas comuns, incluindo IP Spoofing, Land Attack, Ping of Death, IP with zero length, Smurf Attack, UDP port loopback, Snork Attack, TCP null scan e inundação TCP SYN. O firewall não afecta significativamente o desempenho do sistema, pelo que recomendamos que o deixe activado para proteger os utilizadores da sua rede. (O firewall deve estar activado para aceder a definições adicionais.)

**Nota:** Tem de clicar no botão Apply (aplicar), localizado no canto inferior direito do ecrã, para que as suas alterações entrem em vigor.

### Access Control

| U.S.Robotics                                                                                           |                                                                                           |                                                                | Ad\<br>Advance                                                                   | /anced                       | orre GLOGOM      |
|----------------------------------------------------------------------------------------------------|-------------------------------------------------------------------------------------------|----------------------------------------------------------------|----------------------------------------------------------------------------------|------------------------------|------------------|
| O System<br>O WAN<br>O LAN<br>O Witeless<br>O NAT<br>O Freedul<br>MAC Nor<br>U MAC Nor<br>Scrobbor Rub | Access Control<br>Access Control eller<br>Practices<br>• Practice Filts<br>• Normal Pilts | er uners to Sinck PC<br>ering Function (<br>ering Table (up to | a or your refersifi from poining access to th<br>Crives - R too<br>18 competens) | a Entaimet. The user can ble | ock PCs based on |
| DM2     ODNS                                                                                           | Client PC<br>Description                                                                  | Client PC IP<br>Address                                        | Clipet Service                                                                   | Schedule Fure                | Configure        |
| Q UPnP                                                                                                 | 1111                                                                                      | $192.349.143 \simeq 0$                                         | SNM, User Defined Service                                                        | Always<br>Nocking            | Edi Oninte       |
| o Status                                                                                               | 2 5 2 2 2                                                                                 | 192.168.2.58 ~<br>66                                           | FTP, BetHeeting                                                                  | test                         | Edit Delete      |
| 1                                                                                                    | AGLES                                                                                     |                                                                |                                                                                  | G                            | •••              |

Utilizar esta opção permite especificar privilégios diferentes com base no endereço IP para os computadores cliente. Para activar a função de filtragem, clique em **Yes** (sim).

Nota: Quaisquer computadores configurados com regras de Firewall têm de ser adicionados à tabela Access

#### Control.

Nota: Clique em Add PC (adicionar PC) e escolha as definições adequadas para os serviços do computador cliente (tal como apresentado no ecrã que se segue).

| U.S.Robotics                                                                                                    |                                                                                                    | Advanced                                                                                                    | B LOBOM                      |
|----------------------------------------------------------------------------------------------------|----------------------------------------------------------------------------------------------------|----------------------------------------------------------------------------------------------------|------------------------------|
| U System<br>D WAN<br>D LAN<br>D LAN<br>D Minsless<br>D NAT<br>D Rimwal<br>E Access Control<br>MAC PRov<br>UR, Noking<br>Schaduls suis<br>Schaduls suis<br>Schaduls suis | Access Control Add PC This pape allows users to defer service for the bib biosist practice, you need to only the bib biosist practice, you need to only the biosist practice biosister biosister biosister biosister . Effect PE Description: [11] . Effect PE Description: [11] | varions of clarit PCs, including 19 alforess, service type and scheduling rule.<br>gave the URL address first on the "URL Biocoung Site" page. For the ochedules<br>first on the "Schedule Rule" page.<br>1 | ziteria. For<br>1g function, |
| P DM2<br>D DDNS                                                                                                    | Client PC Service:     Kervice Name                                                                                                    | Detail Decorption                                                                                                    | Moskung                      |
| OUP/P                                                                                                    | ***                                                                                                    | HTTP, TCP Port 03, 3120, 0000, 0000, 0001                                                                                                    |                              |
| O Tools                                                                                                    | mmm with LRL Macking                                                                                                    | HTTP (Ref. URL Blocking Site Page)                                                                                                    |                              |
| o status                                                                                                    | 5-mail Sending                                                                                                    | SMTP, TCP Port 25                                                                                                    |                              |
|                                                                                                    | News Foremo                                                                                                    | MNTP, TCP Port 115                                                                                                    |                              |
|                                                                                                    | E-moil Flooriving                                                                                                    | POPD, TOP Port 135                                                                                                    |                              |
| 11.                                                                                                    | Secure HTTP                                                                                                    | HTTPS, TCP Port 443                                                                                                    |                              |
|                                                                                                    | File Transfer                                                                                                    | FTP, TOP Port 21                                                                                                    | •                            |
|                                                                                                    | MSN Messenger                                                                                                    | TCP Part LMS                                                                                                    |                              |
|                                                                                                    | Teinet Service                                                                                                    | TCP Part 23                                                                                                    |                              |
| and the second second                                                                                                    | A2M                                                                                                    | AOL Instant Messenger, TCP Port 5190                                                                                                    |                              |

### **Tabela MAC Filtering**

| U.S.Robotics                                                                                                    |                                                                                      |                                                                                            |                                                         |                                                                  | Ad                                                 | Ad'<br>vanc              | vano<br>ed Setu                       |                               | e OLagert                   |
|----------------------------------------------------------------------------------------------------|--------------------------------------------------------------------------------------|--------------------------------------------------------------------------------------------|---------------------------------------------------------|------------------------------------------------------------------|----------------------------------------------------|--------------------------|---------------------------------------|-------------------------------|-----------------------------|
| System     WAN     UAN     UAN     UAN     Oriereless     NAT     Prevail     MacFilter     Consol Central     MacFilter     Consol Central     Consol Central     Consol Central     Consol Central     Consol     Consol     Ultrip     Track     Status | MAC Filte<br>This section i<br>have access<br>support up to<br>• MAC AU<br>• MAC Fil | ering Tal<br>halps provida<br>to your network<br>32 devices<br>ddress Conf<br>itoring Tabl | ble<br>rork: All o<br>and appi<br>trol : '<br>le (up to | itor config<br>ther clien<br>lies to clier<br>C Yes G<br>32 comp | uration. Wi<br>t devices v<br>rts.<br>No<br>Ators) | hen en ab<br>vill get de | lod, only MAC<br>mied access.         | adóresses co<br>This security | nfigurad wil<br>feature can |
|                                                                                                    |                                                                                      | 10<br>1<br>2<br>3<br>4                                                                     |                                                         |                                                                  | Clent P                                            | C MAC A                  | dahwess<br>1<br>1<br>1<br>1<br>1<br>1 |                               |                             |
|                                                                                                    |                                                                                      | 6                                                                                          |                                                         |                                                                  |                                                    |                          |                                       |                               |                             |

A função MAC Filtering do 802.11g 54Mbps Router permite controlar o acesso à sua rede para um máximo de 32 clientes com base no endereço MAC (Media Access Control) da máquina do cliente. Esta ID é exclusiva de cada adaptador de rede. Se o endereço MAC estiver listado na tabela, essa máquina do cliente tem acesso à rede.

Para o MAC Address Control, clique em **Yes** (sim). Desta forma, permite que apenas os computadores listados acedam à rede. Introduza os endereços MAC pretendidos e, em seguida, clique em **Apply** (aplicar).

**URL Blocking** 

Para configurar a função URL Blocking (bloqueio de URL), utilize a tabela que se segue para especificar os sites web (por exemplo, www.somesite.com) e/ou palavras-chave que pretenda filtrar na sua rede.

Para concluir esta configuração, tem de criar ou modificar uma regra de acesso no "Access Control" na página 45. Para modificar uma regra existente, clique na opção **Edit** (editar) junto à regra que pretende modificar. Para criar uma nova regra, clique na opçõa

## Add PC (adicionar PC).

| U.S.Robotics                                                                                                    |                                                                                                    |
|----------------------------------------------------------------------------------------------------|----------------------------------------------------------------------------------------------------|
| O System<br>O NAN<br>O LAN<br>O LAN<br>O Triroless<br>O NAT<br>O Firewall<br>I Access Control<br>I MAC Filter<br>D USE Intering<br>D Stradule Rule<br>D Intering Detection | URL Blocking<br>Disellowed Web BRes and Keywords.<br>You can block access to certain Web sites from a particular PC by entering either a full URL address or<br>just a keyword of the Web site.<br>To specify the particular PC, go back to the "Access Control" page and check the box for "Hitp with UPL<br>Blocking" in the 'Normal Filtering Table".                                                                                                    |
| E DN2<br>O DDN5<br>O UNNE<br>O Touls<br>O Status                                                                                                    | Kile Number         URL / Reprod         Sale Number         URL / Reprod           Site 1         Site 16         Site 17         Site 3         Site 18           Site 3         Site 19         Site 19         Site 5         Site 20           Site 5         Site 20         Site 21         Site 3         Site 3           Site 6         Site 22         Site 3         Site 23         Site 3           Site 8         Site 23         Site 24         Site 24         Site 3 |
| 2                                                                                                    | Site 10 Site 25                                                                                                    |

A partir da secção Access Control Add PC, marque a opção para **"WWW with URL Blocking"** na tabela Client PC Service para filtrar os sites web e palavras-chave especificados em baixo.

Utilize o ecrã acima para bloquear o acesso a sites web ou URLs que contenham as palavras-chave especificadas na tabela de palavras-chave.

#### Schedule Rule

A função Schedule Rule permite configurar regras específicas com base numa hora e numa data. Estas regras podem ser utilizadas para configurar um controlo de acesso mais específico.

| U.S.Robotics                                                                                                    |                                                  | Advan<br>Advanced Set                                                        | COC SRIT                |
|----------------------------------------------------------------------------------------------------|--------------------------------------------------|------------------------------------------------------------------------------|-------------------------|
| O System<br>O TWAN<br>O UAN<br>O Wireless<br>O NAT<br>O Firewall<br>P Access Control<br>P Mac Fitter<br>U EI Indefen | Schedule Rule<br>This page defines sche<br>paga. | cule rule names and activates the schedule for use<br>(able (up to 38 miles) | in the "áccess Control" |
| <ul> <li>Schedulo Rule</li> <li>Intrusion Detection</li> </ul>                                                       | Rule Name                                        | Rule Comment                                                                 | Configure               |
| CMZ                                                                                                    | test                                             | 2:00AM - 2:00AM                                                              | Edit Delete             |
| o DONS<br>o UPnP<br>o Tools<br>o Status                                                                              | Add Schodule Ru                                  | <u>b</u>                                                                     |                         |

Activa o controlo de acesso à Internet com base em agendas.

- 1. Clique em Add Schedule Rule (adicionar regra de agenda).
- **2.** Escolha as definições para a regra de agenda (tal como apresentado no ecrã que se segue).
- **3.** Clique em **OK** e, em seguida, clique no botão **APPLY** (aplicar) para guardar as suas definições.

#### Edit Schedule Rule

Use this section to create your network schedule rules.

The times you set below are the times pariods that you want the Access Control Rule to be active. For example, if you want to block internet access (block WWW) from 9AM to 9PM during the week. Simply configure 9:00 AM as "Start Time" and 9:00 PM as "End Time" for each weekday - during that time period the user will be unable to access the internet.

Once the schedule rule is setup, you will need to configure or edit an Access Control rule, and select your Schedule Rule that you want to apply to that Access Control rule. You can set the schedule rule at the bottom of the Access Control Configuration page in the "Schedule" guide drop-down option.

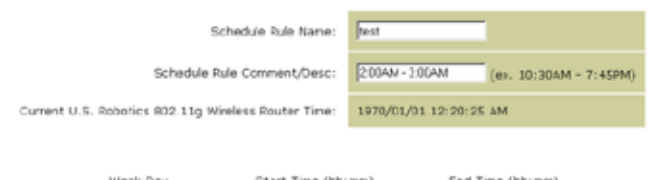

| Week Day  | Start Time (hh:nm) | End Time (hh:rnm) |
|-----------|--------------------|-------------------|
| Every Day | 2 : 00 AM •        | 3 : 00 AM •       |
| Sunday    |                    |                   |
| Mandau    |                    |                   |

## Configuração avançada

#### **Intrusion Detection**

| U.S.Robotics                                                                                                    |                                                                                                    | Advanced Setup Theme                                                                             |
|----------------------------------------------------------------------------------------------------|----------------------------------------------------------------------------------------------------|--------------------------------------------------------------------------------------------------|
| o System<br>o WAN<br>o LAN<br>o Wireless<br>o NAT<br>o Firewall                                                                              | Intrusion Detection<br>When the SFI (Stateful Packet Inspection) frew:<br>Stateful Packet Inspection (SPI) allows full support<br>dynamic port numbers. | all feature is enabled, all packets can be blo<br>ort of different application types that are us |
| Access Control     MAC Fiber     MAC Fiber     URL Modeling     Schedule Rule     Instruction Detection     DMZ     ODNS     OUNS     OTools | FIREWALL CONFIGURA<br>SPI and Anti-DoS<br>firewall protection:<br>Discard Ping From<br>WAN:                                                             | Finable C Disable                                                                                |
| o Status                                                                                                    | E-MAIL ALERT CONFIG<br>Vour E-mail<br>Address:<br>SMTP Server<br>Address:<br>User name:<br>Fassword:                                                    | URATION                                                                                          |

- <u>Protecção de firewall SPI e Anti-DoS (Denial-of-Service)</u> (<u>Predefinição: activar</u>) – A função Intrusion Detection limita o acesso do tráfego de entrada na porta WAN. Quando a função SPI (Stateful Packet Inspection) está activada, todos os pacotes de entrada são bloqueados, excepto os tipos de pacotes marcados na secção Stateful Packet Inspection.
- <u>Discard Ping from WAN (Predefinição: activar)</u> Impede que o router responda a qualquer pedido de PING na porta WAN.
- <u>E-mail Alert Configuration</u> Introduza o seu endereço de correio electrónico. Especifique os seus servidores SMTP e POP<sub>3</sub>, nome de utilizador e palavra-passe.

## DMZ (Zona Desmilitarizada)

| U.S.Robotics                                                                                                    | Advanced Setup Bittome @Logott                                                                                                    |
|----------------------------------------------------------------------------------------------------|----------------------------------------------------------------------------------------------------|
| O System<br>O WAN<br>O LAN<br>O Wareless<br>O NAT<br>O Finewall<br>> MAC Fiber<br>> Vtt. Bickcing<br>> Schedule Sale<br>> Inforum: Detection | OMZ(Demilitarized Zone)         If you have a local dient PC that cannot run an Internet application properly from behind the NAT firmual, then you can open the client up to unrestricted two-way Internet access by defining a Virtual OMZ Host.         Enable DM2:       O Yes       Ne         Multiple PCs can be exposed to the Internet the two-way communications e.g. Internet gaming, woold conferencing, or VPN connections. To use the DM2, you must set a static IP address for that FC. |
| o DDNS<br>o DDNS<br>o UPnP<br>o Tools<br>o Status                                                                                            | Public IP Address         Client PC IP Address           1         101.116.24         102.160.2. P           2         P         P         P           2         P         P         P           3         102.160.2. P         P           4         P         P         P           5         P         P         P         P           6         P         P         P         P           7         P         P         P         P           9         P         P         P         P            |
| 1                                                                                                    |                                                                                                    |

Se tem um computador cliente que não consegue executar uma aplicação de Internet correctamente a partir do firewall, então tem de abrir o cliente para um acesso à Internet bidireccional e não restrito. Introduza o endereço IP público do anfitrião DMZ neste ecrã. Introduza o endereço IP do computador cliente que pretende ligar. Adicionar um cliente à DMZ pode expor a sua rede local a uma grande variedade de riscos, pelo que só deve utilizar esta opção em último recurso.

## Configuração avançada

## Definições de DDNS (Dynamic DNS)

| U.S.Robotics                                                         |                                                                                                    | Advanced Setup B Home @Lapert                                                                                                    |
|----------------------------------------------------------------------|----------------------------------------------------------------------------------------------------|----------------------------------------------------------------------------------------------------|
| 0 System<br>0 WAN<br>0 LAN<br>0 WAT<br>0 NAT<br>0 Firenall<br>0 DDNS | DDNS (Dynamic DNS) :<br>Dynamic DNS provides users on the<br>servers. DDNS allows your domain<br>records changed when your IP add | Settings<br>a internet a method to tie their donain name(s) to computers or<br>name to follow your IP address automatically by having your DNS<br>rease changes. |
| o UPAP<br>o Tools<br>o Status                                        | Dynamic DVS:                                                                                                    | F Enabled C Disabled                                                                                                    |
|                                                                      | Service Configuration<br>DDNS Service:                                                                                            | DynDNSong 💌                                                                                                    |
|                                                                      | Host Name:                                                                                                    |                                                                                                    |
|                                                                      | Usemane:<br>Ressword:                                                                                                    |                                                                                                    |
|                                                                      | Nal Exchanger (optional):                                                                                                    |                                                                                                    |
| all the second                                                       | Backup MX:<br>Wildcard:                                                                                                    | C Enabled C Deabled                                                                                                    |
| 12                                                                   |                                                                                                    |                                                                                                    |

O Dynamic DNS (DDNS) oferece aos utilizadores da Internet um método para ligarem o seu nome de domínio ao router ou ao servidor. O DDNS permite que o nome de domínio siga automaticamente o endereço IP, alterando os registo DNS a cada mudança do seu endereço IP. (Predefinição: desactivado)

O serviço DDNS actualiza de forma dinâmica as informações de DNS num nome de anfitrião estático, apresentado pelo fornecedor de serviços DDNS, de acordo com as mudanças de endereços IP do cliente.

**Nota:** Queira visitar os sites web dos fornecedores de DDNS para obter mais detalhes.

| Fornecedor de serviços<br>de DDNS | Site web              |
|-----------------------------------|-----------------------|
| DynDNS.org                        | http://www.dyndns.org |
| No-IP.com                         | http://www.no-ip.com  |

| Fornecedor de serviços<br>de DDNS | Site web              |
|-----------------------------------|-----------------------|
| TZO.com                           | http://www.tzo.com    |
| DYNDNS.COM                        | http://www.dyndns.com |

Para utilizar o DDNS, clique no botão rotativo **Enable** (activar), seleccione o tipo **DDNS Service** e, em seguida, introduza o nome de utilizador, a chave de passagem (palavra-passe), o nome do servidor ou IP do servidor e endereço de correio electrónico.

O Mail Exchanger (MX) e o Backup MX oferecem configurações de correio electrónico flexíveis. Permite controlar a entrega do seu correio num domínio ou subdomínio especificados. O Wildcard mantém o seu nome de anfitrião a apontar para o seu endereço IP.

O TZO.com, alimentado por DNS, permite ser o anfitrião do seu próprio site web, servidor de correio electrónico, site FTP e muito mais, na sua própria localização mesmo que tenha um endereço IP dinâmico. A secção Server Configuration abre automaticamente as opções de portas marcadas na secção Virtual Server.

## Configuração avançada

## Definição UPnP (Universal Plug and Play)

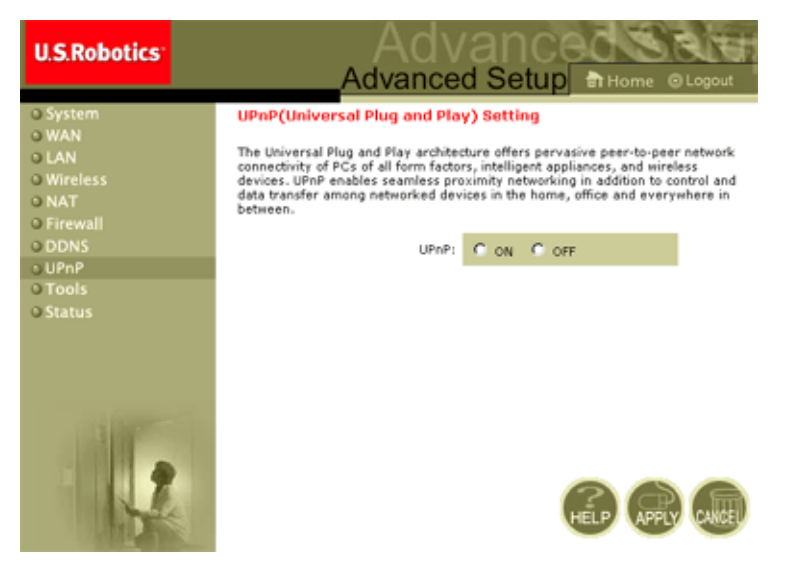

Active UPnP, marcando essa opção no ecrã anterior. O UPnP permite que o dispositivo automaticamente:

- se junte de forma dinâmica a uma rede local
- obtenha um endereço IP
- suporte as suas capacidades e saiba da presença e das capacidades de outros dispositivos.

## Tools

Utilize o menu **Tools** para efectuar a cópia de segurança da configuração actual, restaurar uma configuração guardada antriormente, restaurar as definições de fábrica, actualizar firmware e repor o 802.11g 54Mbps Router.

## **Tools - Configuration Tools**

| U.S.Robotics                                                            |                                                                                                    |
|-------------------------------------------------------------------------|----------------------------------------------------------------------------------------------------|
| C System<br>C WAN<br>CAN<br>CAN<br>CAN<br>CAN<br>CAN<br>CAN<br>CAN<br>C | Configuration Tools Use the "Backup" tool to save the U.S. Robotics 802.110 wireless Router's current configuration to a file named "W040050-22", Backup, df" on your PC, "Fou can then use the "Restore" tool to restore the saved configuration to the U.S. Robotics 110 Wireless Router's current configuration to a prove rest and an restore the ongread factory settings. U.S. Robotics 802.110 Wireless Router Tool Options |
| G Status                                                                | Ecolup Router Settings : Backap to WERDSOUZZ_backap dt  Restore Router Settings : Dowes.  Restore from config tie  Restore Wineless Router to Fectory Settings : Pestore to Detaut Settings                                                                                                    |
|                                                                         |                                                                                                    |

- Backup Router Settings Guarda a configuração do 802.11g 54Mbps Router num ficheiro.
- Restore Router Settings Restaura as definições a partir de um ficheiro de cópia de segurança da configuração guardado.
  - 1. Seleccione o ficheiro guardado, clicando no botão **Browse** (pesquisar)
  - 2. Clique em "Restore from config file".
- Restore to factory defaults Restaura as definições de fábricas predefinidas do 802.11g 54Mbps Router.

## Configuração avançada

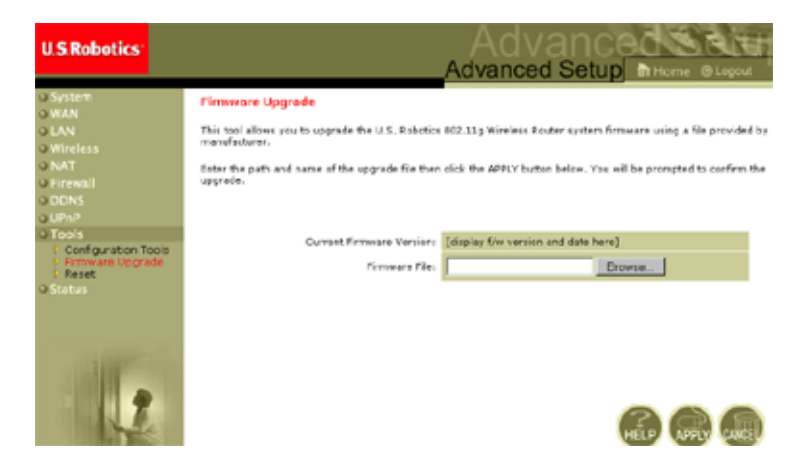

## Tools - Firmware Upgrade

Utilize este ecrã para actualizar o firmware ou a interface do utilizador para a versão mais recente. No campo Firmware File, clique em **Browse** para pesquisar o ficheiro transferido. Clique em **APPLY (aplicar).** Verifique a página Status (estado), na página Information (informações) para confirmar que o processo de actualização foi concluído com êxito.

#### Tools - Reset

| U.S.Robotics                                                                                                    |                                                                                                    |
|----------------------------------------------------------------------------------------------------|----------------------------------------------------------------------------------------------------|
| System     System     WAN     WAN     Warkes     WAR     Writess     NAT     Firewall     ONAT     OPAF     Provel     Configuration Tecls     Portware Upgrade     Portware Upgrade     Status | Reset<br>In the event that the system stops responding correctly or in some way stops functioning, you can<br>perform a reset. Your settings will not be changed. To perform the reset, dick on the APPLY button<br>below. You will be asked to confirm your decision. The reset will be complete when the powerlight<br>stops blinking. |
| 1                                                                                                    |                                                                                                    |

Clique em **APPLY** (aplicar) para repor o 802.11g 54Mbps Router. A reposição está concluída quando o LED de energia parar de piscar.

**Nota:** Se pressionar o botão de reposição, no painel traseiro do dispositivo, o 802.11g 54Mbps Router executa uma reposição completa. Se o botão for pressionado por mais de cinco segundos, todos os LEDs acendem-se e as predefinições de fábrica voltam aos seus valores originais.

## Status

O ecrã Status (estado) mostra o estado da ligação WAN/LAN, números da versão de firmware e hardware, tentativas ilegais de aceder à rede, bem como informações acerca de clientes DHCP ligados à sua rede.

| U.S.Robotics                                                                                     |                                                                                                    |                                                                                                    | Advanced Setup                                                                                                    |
|--------------------------------------------------------------------------------------------------|----------------------------------------------------------------------------------------------------|----------------------------------------------------------------------------------------------------|----------------------------------------------------------------------------------------------------|
| © system<br>© WAN<br>© LAN<br>© Wireless<br>© Firewall<br>© CINS<br>© UPN P<br>© Teols<br>Status | Cratus<br>Toda vas vas de Stillus presentes<br>ad hardware version rombers, a<br>partectad to your entirection.<br>Consect Trans: 01/04/2002 (0):<br>PATECART<br>Calification (0): 10:236<br>Calification (0): 10:236<br>Presentes (0): 10:236<br>Presentes (0): 10:236<br>Prese | see the connection status for U.S. Falle<br>my illinguil atompte to access your network<br><b>25:41 and</b><br><b>CATEWAY</b><br>TP Address: 199.208.208.208.0<br>Connection 199.208.0<br>Connection 199.208. | Kin KQ, 31,9 Kreites Fockur's WANDAN interference, free<br>ork, ex well as information on all CHCP sitest PCs current<br>Numbers in Peter Collects: 1<br>Represent Color Vyraise<br>Read Cade Version 20, 294-40:35<br>Read Cade Version 20, 294-40:35<br>Read Cade Version 20, 294-40:35<br>Read Cade Version 20, 294-40:35<br>Read Cade Version 20, 204-40:35<br>Read Cade Version 20, 204-40:35<br>Read Cade Version 20, 204-40<br>Read Cade Version 20, 204<br>Read Cade Version 20, 204<br>Read Cade Version 20, 204<br>Read Cade Version 20, 204<br>Read Cade Version 20, 204<br>Read Cade Version 20, 204<br>Read Version 20, 204<br>Read Ve |
|                                                                                                  | Security Log<br>Variation states that have been<br>your noticely.<br>01/01/2002 00:24:00 900<br>01/01/2003 00:25:55 900                                                                                                    | made to gein access to<br>User infor<br>US. Rebp<br>P Clicate<br>P Clicate                                                                                                    | Annt Log<br>malion on LAN CHCP clants ourpetly initial to the<br>ex 102.11g Handres Acuter .<br>100.2.102 sec=00-00-11-                                                                                                    |

#### Estão incluídos os seguintes itens neste ecrã:

| Secção          | Descrição                                                                                                    |  |
|-----------------|----------------------------------------------------------------------------------------------------|--|
| INTERNET        | Mostra o tipo e o estado da ligação WAN.                                                                                                    |  |
| Release         | Clique neste botão para desligar da WAN.                                                                                                    |  |
| Renew           | Clique neste botão para estabelecer uma ligação à WAN.                                                                                                    |  |
| GATEWAY         | Mostra as definições IP do sistema, bem como o estado do<br>DHCP e Firewall.                                                                                      |  |
| INFORMATION     | Mostra o número de clientes ligados, as versões de firmware,<br>o endereço MAC físico para cada interface, bem como o<br>número de versão e de série do hardware. |  |
| Security Log    | Mostra as tentativas ilegais de aceder à sua rede.                                                                                                    |  |
| Save            | Clique neste botão para guardar o ficheiro do registo de segurança.                                                                                               |  |
| Clear           | Clique neste botão para eliminar o registo de acesso.                                                                                                    |  |
| Refresh         | Clique neste botão para actualizar o ecrã.                                                                                                    |  |
| DHCP Client Log | Mostra as informações acerca de todos os clientes DHCP da sua rede.                                                                                               |  |

# Resolução de problemas

As informações descritas nesta secção explicam alguns passos úteis para colocar o seu computador e o 802.11g 54Mbps Router on-line.

A. Verifique a sua ligação ao 802.11g 54Mbps Router. Se não conseguir aceder às páginas de administração através da Internet do 802.11g 54Mbps Router, pode estar incorrectamente ligado ou configurado. As captações de ecrãs apresentadas neste ecrã fora retiradas de uma máquina com o Windows 2000, mas os mesmos passos aplicam-se ao Windows 95/98/Me/XP.

(Windows 2000 e XP) Para determinar o estado da sua configuração TCP/IP, siga estes passos:

- 1. Clique em Iniciar e, em seguida, em Executar.
- 2. Escreva cmd ou abra uma linha de comandos do DOS.
- **3.** Na janela do DOS, escreva **ipconfig** e verifique as informações apresentadas.
- Se o seu computador estiver configurado para o DHCP, a sua configuração TCP/IP deve ser semelhante às informações que se seguem:
  - Endereço IP: 192.168.2.x (x é um número entre 100 e 199 por predefinição.)
  - Sub-rede: 255.255.255.0
  - Porta de ligação: 192.168.2.1

| C/WINNT\System32\cmd.exe                                                                                                    |    |
|----------------------------------------------------------------------------------------------------|----|
| Microsoft Vindows 2000 [Version 5.00.2195]<br>(C) Copyright 1985-1999 Microsoft Corp.                                                     | -  |
| C:>>ipconfig                                                                                                    |    |
| Windows 2000 IP Configuration                                                                                                    |    |
| Ethernet adapter Local Area Connection 2:                                                                                                 |    |
| Connection-specific DNS Suffix . :<br>IP Address : 192.168.2.158<br>Subnet Mask : 255.255.255.0<br>Default Gateway : 192.168.2.1<br>C:\>_ | _1 |

Se tiver um endereço IP que inicie com 169.254.xxx.xxx, consulte a secção seguinte.

Se tiver outro endereço IP configurado, consulte a secção C.

**(Windows 98 e Me)** Para determinar o estado da sua configuração TCP/IP, siga estes passos:

- 1. Clique em Iniciar e, em seguida, em Executar.
- Escreva winipcfg e clique em OK. Seleccione o seu 802.11g Wireless USB Adapter e verifique o endereço IP, a máscara de sub-rede, a porta de ligação predefinida e os dados do servidor DNS para se certificar de que as informações estão correctas.
- **3.** Se as informações não estiverem correctas, clique em Libertar todos e, em seguida, em Renovar todos.

Se tiver outro endereço IP configurado, consulte a secção C.

B. Tenho um endereço IP que começa com 169.254.xxx.xxx. Se tiver este endereço IP, então tem de verificar se está correctamente ligado ao 802.11g 54Mbps Router.

## Resolução de problemas

Confirme que tem um LED aceso com uma luz verde no 802.11g 54Mbps Router para a porta a que este computador está ligado. Caso contrário, tente outro cabo.

Se tiver um LED aceso a verde, abra uma janela do DOS, tal como descrito na secção anterior e escreva **ipconfig/renew**.

Se mesmo assim não conseguir obter um endereço IP do 802.11g 54Mbps Router, re-instale o seu adaptador de rede. Consulte o manual do seu adaptador para obter informações sobre este procedimento.

C. É apresentado outro endereço IP. Se aparecer outro endereço IP, o computador pode não estar configurado para uma ligação DHCP.

Depois de confirmar que o seu computador está configurado para DHCP, siga estes passos.

- 1. Abra uma janela do DOS, tal como descrito anteriormente.
- 2. Escreva ipconfig/release.

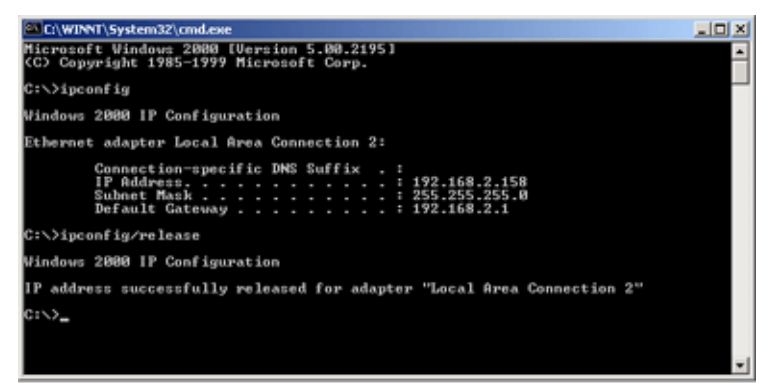

3. E, em seguida, escreva ipconfig/renew.

```
C:\WINNT\System32\cmd.exe
                                                                thernet adapter Local Area
                       Connection
      192
             Gateway
:>>ipconfig/release
lindows 2000 IP Configuration
P address successfully released for adapter "Local Area Connection 2
::>ipconfig/renew
lindows 2000 IP Configuration
Ethernet adapter Local Area Connection 2:
      192.
      Default Gateway
```

- D. O LED 10/100 não se acende depois de estabelecer uma ligação.
- 1. Verifique se o computador anfitrião e o 802.11g 54Mbps Router estão ligados.
- 2. Certifique-se de que o cabo está ligado a ambos os dispositivos.
- **3.** Verifique se está a utilizar um cabo de Categoria 5, se estiver a funcionar a 100 Mbps, e se o comprimento de qualquer cabo não excede os 100 m.
- 4. Verifique as ligações da placa de rede.
- **5.** A porta 10BASE-T/100BASE-TX, a placa de rede ou o cabo podem estar danificados.
- **E.** Se os clientes sem fios não conseguirem aceder à rede, verifique o seguinte:
  - **1.**Certifique-se que o 802.11g 54Mbps Router e os clientes sem fios estão configurados com a mesma Service Set ID (SSID).
  - Se a autenticação ou a encriptação estiverem activadas, certifique-se de que os clientes sem fios estão correctamente configurados com as chaves de autenticação ou encriptação adequadas.

- **3.** Se a autenticação estiver a ser feita através de um servidor RADIUS, certifique-se de que os clientes estão correctamente configurados no servidor RADIUS.
- **4.** Se a autenticação estiver a ser executada através do IEEE 802.1x, certifique-se de que os utilizadores sem fios instalaram e configuraram correctamente o software de cliente 802.1x.
- **5.**Se a filtragem de endereços MAC estiver activada, certifique-se de que o endereço do cliente está incluído na tabela Access Control.
- **6.**Se os clientes sem fios navegarem entre vários 802.11g 54Mbps Routers, certifique-se de que todos os routers e dispositivos sem fios no Extended Service Set (ESS) estão configurados com a mesma SSID e utilizam o mesmo método de configuração.

**F.** Se se esqueceu ou perdeu a sua palavra-passe: Reponha o 802.11g 54Mbps Router na sua configuração predefinida, premindo o botão de reposição, no painel traseiro do dispositivo, durante 5 segundos ou mais. A palavra-passe predefinida é **admin**.

**G.** Se não conseguir ver a Interface de Utilizador de Internet:

Verifique se a função HTTP Proxy do seu motor de busca da Internet está desactivado. Desta forma, assegura que o seu browser da web consegue ver as páginas de configuração do 802.11g 54Mbps Router. Os seguintes passos são para o Internet Explorer.

Windows Internet Explorer 5.5 ou superior

Para assegurar uma actualização correcta do ecrã após a introdução de um comando, certifique-se de que o Internet Explorer 5.5 está configurado da seguinte forma: no menu **Ferramentas/Opções de Internet/Geral**/

- Nota: Em ficheiros temporários de Internet/Definições, a definição para "Check for newer versions of stored pages" (verificar versões mais recentes de páginas armazenadas) deve ser "Every visit to the page" (todas as visitas à página)
- 1. Abra o Internet Explorer. Clique em Ferramentas e, em seguida, clique em **Opções de Internet**.
- 2. Na janela Opções de Internet, clique no separador Ligações.
- 3. Em seguida, clique no botão Definições da LAN.
- **4.** Desmarque todas as caixas de verificação e clique em **OK** para guardar estas definições da LAN.
- 5. Clique novamente em **OK** para fechar a janela Opções de Internet.

Macintosh Internet Explorer

- 1. Abra o Internet Explorer. Clique em **Explorer/Preferências**.
- 2. Na janela Preferências do Internet Explorer, em Rede, seleccione **Proxies**.
- 3. Desmarque todas as caixas de verificação e clique em OK.

**H.** Se falharem todas as outras medidas de recuperação e, mesmo assim, o 802.11g 54Mbps Router não funcionar correctamente, siga qualquer um destes passos:

- **1.** Reponha o hardware do 802.11g 54Mbps Router utilizando a interface da Internet, ou através de uma reposição total.
- Reponha o 802.11g 54Mbps Router na sua configuração predefinida, premindo o botão de reposição, no painel traseiro do dispositivo, durante 5 segundos ou mais. Em seguida,

Resolução de problemas

clique em **LOGIN** (iniciar sessão) para aceder à interface do utilizador.

Especificações

## **E**SPECIFICAÇÕES

Segue-se uma descrição das especificações técnicas para o USR5462.

#### Normas

IEEE 802,3 10BASE-T Ethernet IEEE 802,3u 100BASE-TX Fast Ethernet IEEE 802,11b IEEE 802,11g

#### **Interface WAN**

10BASE-T/100BASE-TX

#### Interfaces LAN

10BASE-T/100BASE-TX

4 portas RJ-45: a velocidade de transferência de dados da LAN é de 10/20 Mbps (10BASE-T meio/duplex total) ou 100/200 Mbps (100BASE-TX meio/duplex total)

#### Antena

2 antenas anexadas

#### Gestão

Gestão com base em browser Servidor e Cliente DHCP fornecidos

#### Funções avançadas

Configuração de endereço IP dinâmico DHCP, DNS Segurança sem fios Encriptação WPA, 802.1x, 40/64/128-bit WEP, difusão SSID desactivada, filtragem de endereços MAC Firewall Controlo de acesso, prevenção de pirataria, registo Virtual Server através de NAT & NAPT Virtual Private Network PPTP, L2TP, IPSec de passagem Detecção de intrusão, Alertas por correio electrónico, Controlo parental

## Especificações

#### Painel de indicadores

Power, WLAN, WAN (Ligação, actividade), LAN (Ligação, actividade, Velocidade - 10/100 Mbps)

#### Dimensões

130 x 85 x 32 mm

#### Peso

370 g

#### Potência de entrada

12 V CC, 1000 mA

#### Corrente máxima

0,04 A<sub>RMS</sub> máx. a 110 V/240 V

#### Consumo de energia

5 Watts máx. a 100-240 V CA

#### Normas de Internet

RFC 826 ARP, RFC 791 IP, RFC 792 ICMP, RFC 768 UDP, RFC 793 TCP, RFC 854-859 TELNET, RFC 1321 MD5, RFC 1497 extensão BOOTP, RFC 1570 PPP extensão LCP, RFC 1631 NAT, RFC1661 PPP, RFC 1700 números atribuídos, RFC 1866 HTML, RFC 1945 HTTP, RFC 1994 CHAP, RFC 2131 DHCP, RFC 2637 PPTP

#### Temperatura

Funcionamento o a 40° C Armazenamento -40 a 70° C

#### Humidade

5% a 95% (não condensada)

#### Compatibilidade

Marca CE Emissões FCC Classe B VCCI Classe B Indústria do Canadá Classe B EN55022 (CISPR 22) Classe B C-Tick - AS/NZS 3548 (1995) Classe B Imunidade
### Especificações

EN 61000-3-2/3 EN 61000-4-03-02-2004/06-05-2008/11 Segurança CSA/NRTL (UL1950, CSA 22.2.950) GS (EN60950) CB (IEC60950)

### Especificações

## **REGULAMENTOS E GARANTIA**

# Manual do Utilizador do 802.11g 54Mbps Router (Windows 95, 98, 2000, NT, Me, XP e Macintosh)

### Informações sobre Regulamentação

#### Declaração de conformidade da FCC

Este dispositivo encontra-se em conformidade com o Artigo 15.º das normas da FCC. A sua utilização está sujeita às duas condições seguintes:

Este dispositivo não pode causar interferências nocivas.

Este dispositivo tem de aceitar quaisquer interferências recebidas, incluindo a que possa causar um funcionamento indesejado.

Este equipamento foi testado e considerado em conformidade com os limites para dispositivos digitais de Classe B, relativos ao Artigo 15.º das normas da FCC. Estes limites foram criados para fornecer uma protecção razoável contra interferências nocivas em instalações residenciais. Este equipamento gera, utiliza e pode emitir energia de frequência de rádio. Se este equipamento não for instalado e utilizado de acordo com as instruções do fabricante, poderá provocar interferências em comunicações de rádio. Contudo, não existem garantias de que não ocorrerão interferências numa determinada instalação. Caso este equipamento cause interferências nocivas à recepção de rádio e televisão, o que pode ser determinado ligando e desligando o equipamento, o utilizador é encorajado a corrigir as interferências através de uma ou mais das medidas que se seguem:

Reoriente ou coloque num outro local a antena de recepção.

Aumente a separação entre o equipamento e o receptor.

Ligue o equipamento a uma tomada num circuito diferente do circuito a que o receptor está ligado.

Consulte o vendedor ou peça ajuda a um técnico de rádio/televisão experiente.

É obrigatória a utilização de cabos blindados para a ligação do monitor à placa gráfica, no sentido de assegurar a conformidade com as regulamentações da FCC. As modificações a esta unidade que não sejam expressamente aprovadas pela parte responsável pela conformidade com as regras pode destituir o utilizador da autoridade para utilizar este equipamento.

#### Restrição de canais da FCC

A U.S. Robotics declara que o USR5462 (ID da FCC: RAXWG4005D-U5) está limitado nos canais 1 a 11 através de firmware especificado e controlado nos E.U.A.

#### Declaração de Exposição a Radiações da FCC

Este equipamento está em conformidade com os limites de exposição a radiações da FCC para um ambiente sem controlo. Este equipamento deverá ser instalado e utilizado com uma distância mínima de 20 cm entre o radiador e o seu corpo.

#### Listagem UL/Listagem CUL

Este equipamento tecnológico de informação apresenta-se na listagem CUL para as utilizações descritas no manual de utilização.

#### Declaração da Indústria do Canadá

Este equipamento está em conformidade com a Gestão de Espectrum da Indústria do Canadá e a política de Telecomunicações, RSS-210, norma para Dispositivos de Comunicações de Rádio Isentos de Licença com Baixos Níveis de Energia.

A sua utilização está sujeita às duas condições seguintes:

1. Este dispositivo poderá provocar interferências.

 2. Este dispositivo tem de aceitar quaisquer interferências recebidas, incluindo interferências que possam causar um funcionamento indesejado.

# CE0560 Declaração de conformidade da CE Nós, a U.S. Robotics Corporation sita em 935 National Parkway, Schaumburg,

Illinois, 60173-5157, E.U.A., declaramos sob nossa inteira responsabilidade que o U. S. Robotics Wireless Turbo Access Point & Router ao qual esta declaração se refere, está em conformidade com as seguintes normas e/ou documentos normativos:

EN300 328-2 EN301 489-1 EN301 489-17 EN60950

Este equipamento está em conformidade com a Recomendação Europeia 1999/519/CE que regulamenta a exposição à radiação electromagnética.

Nós, a U.S. Robotics Corporation, declaramos por este meio que este produto está em conformidade com todos os requisitos essenciais e outras provisões relevantes da Directiva 1999/5/EC.

Este produto pode ser utilizado nos seguintes países:

Alemanha, Áustria, Bélgica, Suíça, Holanda, Luxemburgo, Itália, França, Reino Unido, Irlanda, Espanha, Portugal, Suécia, Noruega, Dinamarca, Finlândia, Islândia, Polónia, Hungria, República Checa e Grécia.

Relativamente ao IEEE 802.11g dispomos, actualmente, das seguintes informações acerca das restrições nos países R&TTE:

| País   | frequência de banda | máxima                           |
|--------|---------------------|----------------------------------|
| França | 2454-2483.5 MHz     | 10 mW EIRP para áreas exteriores |

#### Protecção da Saúde UE

Este dispositivo está em conformidade com os requisitos europeus que regem a exposição a radiações electromagnéticas. Este equipamento deverá ser instalado e utilizado com uma distância mínima de 20 cm entre o radiador e o seu corpo. Este dispositivo sem fios é um transmissor/receptor e foi concebido e fabricado para cumprir com os limites de exposição recomendados pelo Conselho da União Europeia e a Comissão Internacional para a Protecção contra a Radiação Não Ionizante (ICNIRP, 1999) para toda a população. A norma de exposição para equipamentos portáteis utiliza a "Taxa de Absorção Específica" (SAR) como unidade de medida.

- Canais operativos: Em conformidade com IEEE 802.11g
  - 11 canais (E.UA., Canadá)
  - 13 canais (ETSI)

Visite a página www.usr.com para consultar as informações mais recentes acerca da restrição de canais.

#### Declaração de isenção de responsabilidade do fabricante

As informações constantes deste documento estão sujeitas a alterações sem pré-aviso e não representam um compromisso por parte do fornecedor. Não é dada gualquer garantia, quer explícita quer implícita, no que diz respeito à qualidade, precisão ou adequação deste documento a um determinado fim. O fabricante reserva-se o direito de efectuar, a gualquer momento, alterações no conteúdo deste documento e/ou nos produtos com ele relacionados, sem ter de notificar gualquer pessoa ou organização dessas alterações.

Em nenhuma circunstância será o fabricante responsável por danos directos, indirectos, especiais, acidentais ou consequentes, decorrentes da utilização ou incapacidade de utilização deste produto ou da

documentação, ainda que tenha sido avisado da possibilidade de ocorrência de tais danos.

Queira contactar o nosso centro de suporte para obter um número RMA antes de enviar o produto para o endereço de reparação. Os produtos enviados para o endereço de reparação sem um número RMA serão devolvidos sem serem abertos.

Na Estados Unidos: U.S. Robotics c/o Innovate -It 935 McLaughlin San Jose, CA 95122

Na Europa: FRS Europe BV. Draaibrugweg 2 1332 AC Almere Holanda

No Canadá: U.S. Robotics Unit-100 13751 Mayfield Place Richmond, B.C.Canada V6V 2G9

# Manual do Utilizador do 802.11g 54Mbps Router (Windows 95, 98, 2000, NT, Me, XP e Macintosh)

#### Garantia limitada de dois (2) anos da U.S. Robotics

1.0 TERMOS GERAIS:

1.1 Esta Garantia Limitada aplica-se apenas ao comprador utilizador final (CLIENTE) e não é transmissível. 1.2 Nenhum agente, revendedor ou parceiro da U.S. Robotics Corporation (U.S. ROBOTICS) está autorizado a modificar os termos desta Garantia Limitada em nome da U.S. ROBOTICS.

1.3 Esta Garantia Limitada exclui, expressamente, qualquer produto que não tenha sido adquirido como novo à U.S. ROBOTICS ou a um revendedor autorizado.

1.4 Esta Garantia Limitada só é aplicável no país ou território ao qual se destina a utilização deste produto (tal como indicado pelo Número de Modelo do Produto e quaisquer indicações em autocolantes acerca de aprovações de comunicações locais afixados no produto).

1.5 A U.S. ROBOTICS garante ao CLIENTE que este produto está isento de defeitos de mão-de-obra e de materiais, em utilizações e reparações normais, durante DOIS (2) ANOS a partir da data de aquisição à U.S. ROBOTICS ou a um revendedor autorizado.

1.6 A única obrigação da U.S. Robotics ao abrigo desta garantia expressa consistirá, segundo o critério e custos da U.S. ROBOTICS, reparar o produto ou parte do produto defeituoso com peças novas ou reparadas; ou trocar o produto ou parte do produto por um produto ou parte do produto novo ou reparado e igual ou semelhante ao original; se nenhuma das anteriores opções se encontrar razoavelmente disponível, a U.S. ROBOTICS poderá, à sua discrição, oferecer um reembolso ao CLIENTE, que não exceda os mais recentes preços de venda recomendados e publicados pela U.S. ROBOTICS deduzindo quaisquer encargos de serviço aplicáveis. Todos os produtos ou peças trocados para fins de substituição, tornar-se-ão propriedade da U.S. ROBOTICS.

1.7 A U.S. ROBOTICS garante a substituição de qualquer produto ou peça num período de NOVENTA (90) DIAS a partir da data de envio do produto ou da peça ao Cliente.

1.8 A U.S. ROBOTICS não garante, nem alega que este produto responderá aos requisitos do CLIENTE ou que funcionará em combinação com quaisquer produtos de hardware ou software fornecidos por terceiros.

1.9 A U.S. ROBOTICS não garante nem alega que o funcionamento de produtos de software fornecidos com este produto será ininterrupto ou isento de erros, ou que todos os defeitos em produtos de software serão corrigidos.

1.10 Å U.S. ROBOTICS não será responsável por qualquer software ou outros dados e/ou informações do CLIENTE contidos ou armazenados neste produto.

2.0 OBRIGAÇÕES DO CLIENTE

2.1 O CLIENTE assume total responsabilidade de que este produto responde às especificações e requisitos do CLIENTE.

2.2 O CLIENTE é, especificamente, aconselhado a realizar cópias de segurança de todo o software fornecido com este produto.

2.2 O CLIENTE assume total responsabilidade pela instalação e configuração adequadas deste produto e pela instalação, configuração, funcionamento e compatibilidade correctos e adequados em relação ao ambiente de trabalho a que se destina este produto.

2.4 O CLIENTE deve fornecer à U.S. ROBOTICS uma prova de compra datada (cópia do recibo original de compra à U.S. ROBOTICS ou a um revendedor autorizado) para que quaisquer reclamações no âmbito da garantia sejam autorizadas.

3.0 OBTENÇÃO DO SERVIÇO DE GARANTIA:

3.1 O CLIENTE tem de contactar a Assistência Técnica da U.S. ROBOTICS ou um Centro de Serviço da U.S. ROBOTICS autorizado dentro do período de garantia aplicável para obter autorização para serviços de garantia.

3.2 O Cliente deverá fornecer o Número de Modelo do Produto, o Número de Série do Produto e a prova de compra datada (cópia do recibo original de compra à U.S. ROBOTICS ou a um revendedor autorizado) para obter autorização para o serviço de garantia.

3.3 Para obter informações sobre como contactar a Asistência Técnica da U.S. ROBOTICS ou um Centro de Serviço da U.S. ROBOTICS autorizado, visite o Web site da U.S. ROBOTICS em: www.usr.com

3.4 O CLIENTE deverá ter as seguintes informações / itens disponíveis quando contactar a Assistência Técnica da U.S. ROBOTICS:

Número de Modelo do Produto

Número de Série do Produto

Prova de Compra Datada

· O nome de contacto e o número de telefone do CLIENTE

 $\cdot$  A versão do sistema informático operativo do CLIENTE

· CD-ROM de Instalação da U.S. ROBOTICS

· Manual de Instalação da U.S. ROBOTICS

4.0 SUBSTITUIÇÃO DA GARANTIA:

4.1 Na eventualidade de a Assistência Técnica da U.S. ROBOTICS ou o Centro de Serviço da U.S. ROBOTICS autorizado determinar que o produto ou peça regista um mau funcionamento ou avaria directamente devido a mão-de-obra e/ou materiais defeituosos; e se o produto se encontrar dentro dos termos da garantia de DOIS (2) ANOS; e se o CLIENTE incluir uma prova de compra datada (recibo original de compra à U.S. ROBOTICS ou a um revendedor autorizado) em conjunto com o produto ou parte do produto, a U.S. ROBOTICS ou a um revendedor autorização de Devolução de Material (RMA) e as respectivas instruções para devolver o produto à Zona de Entrega da U.S. ROBOTICS.

4.2 Qualquer produto ou peça devolvido à U.S. ROBOTICS sem um número RMA emitido pela U.S. ROBOTICS ou Centro de Serviço da U.S. ROBOTICS autorizado, será devolvido.

4.3 O CLIENTE concorda em pagar as despesas de envio para devolver o produto ou parte do produto a um Centro de Devoluções da U.S. ROBOTICS; assegurar o produto ou assumir os riscos de perdas ou danos que possam ocorrer durante o transporte; e utilizar um recipiente de envio equivalente à embalagem original. 4.4 A responsabilidade por perdas ou danos não é transferida para a U.S. ROBOTICS até que o produto ou peça devolvido seja recebido como uma devolução autorizada num Centro de Devoluções da U.S. ROBOTICS.

4.5 As devoluções do CLIENTE autorizadas serão desembaladas, visualmente inspeccionadas e será verificado o Número de Modelo do Produto e o Número de Série do Produto para o qual a RMA foi autorizada. A prova de compra inclusa será inspeccionada relativamente à data e ao local de compra.

A U.S. ROBOTICS poderá recusar quaisquer serviços ao abrigo da garantia caso a inspecção visual do produto devolvido ou parte do produto não corresponda às informações fornecidas pelo CLIENTE e para as quais foi emitida a RMA.

4.6 Depois de a devolução do CLIENTE ter sido desembalada, visualmente inspeccionada e testada, a U.S. ROBOTICS procederá, à sua discrição, à reparação ou substituição, utilizando peças novas ou reparadas, na extensão do que considerar necessário para restaurar as condições de funcionamento do produto ou peça. 4.7 A U.S. ROBOTICS procederá a todos os esforços necessários para enviar o produto ou peça reparado ou substituído ao CLIENTE, com despesas a cargo da U.S. ROBOTICS, num período não superior a VINTE E UM (21) DIAS após a recepção, por parte da U.S. ROBOTICS , da devolução autorizada do CLIENTE num Centro de Devoluções da U.S. ROBOTICS.

4.8 A U.S. ROBOTICS não será responsável por quaisquer danos provocados pelo atraso na entrega ou fornecimento do produto ou peça reparado ou substituído.

5.0 LIMITAÇÕES

5.1 SOFTWÂRE DE TERCEIROS: este produto da U.S. ROBOTICS poderá incluir ou ser vendido num pacote com software de terceiros, cuja utilização é regida por acordos de licenciamento distintos e fornecidos pelos fornecedores do software de terceiros. Esta Garantia Limitada da U.S. ROBOTICS não se aplica ao software de terceiros. No caso da garantia aplicável, consulte o acordo de licenciamento de utilizador final, que regula a utilização do software.

5.2 DANOS DEVIDOS A UTILIZAÇÃO INDEVIDA, NEGLIGÊNCIA, NÃO CONFORMIDADE, INSTALAÇÃO INCORRECTA E/OU FACTORES AMBIENTAIS: na extensão do âmbito da lei aplicável, esta Garantia Limitada da U.S. não se aplica ao desgaste e utilização em condições normais; danos ou perda de dados devido à interoperabilidade com versões actuais e/ou futuras do sistema operativo ou outro software ou hardware actual e/ou futuro; alterações (por pessoas que não os funcionários da U.S. ROBOTICS ou Centros de Serviço da U.S. ROBOTICS autorizados); danos provocados por erro do operador ou não conformidade com as instruções descritas na documentação do utilizador ou outra documentação incluída: danos provocados por forcas da natureza, tais como relâmpagos, tempestades, incêndios, tremores de terra, etc.; produtos que mostrem que o número de série do produto foi violado ou removido; utilização indevida, negligência e manuseamento inadequado; danos provocados por forças físicas inadequadas, temperatura ou tensão eléctrica; produtos contrafeitos; danos ou perda de dados provocados por vírus informáticos, cavalos de Tróia, ou corrupção dos conteúdos da memória; avarias do produto que possam resultar de acidentes, utilização abusiva (incluindo, mas não limitado a instalação incorrecta, ligação a tensões incorrectas e pontos de electricidade); avarias provocadas por produtos não fornecidos pela U.S. ROBOTICS; danos provocados pela humidade, ambientes corrosivos, impulsos de alta tensão, expedição, condições de trabalho anormais: ou a utilização do produto fora das fronteiras do território ou do país para o qual é indicada a utilização (tal como indicado pelo Número de Modelo do Produto e quaisquer indicações em autocolantes de aprovação para telecomunicações locais afixados no produto).

NA MEDIDA PERMITIDA PELA LEGISLAÇÃO LOCAL, OS RECURSOS E GARANTIAS ACIMA DESCRITOS SÃO EXCLUSIVOS E SUBSTITUEM TODAS AS OUTRAS GARANTIAS, TERMOS OU CONDIÇÕES, EXPRESSAS OU IMPLÍCITAS, SEJAM DE FACTO OU POR INSTRUMENTO DE LEI, ESTATUTÁRIAS OU DE OUTRA FORMA, INCLUINDO GARANTIAS, TERMOS OU CONDIÇÕES DE COMERCIALIZAÇÃO, ADEQUAÇÃO A UM DETERMINADO FIM, QUALIDADE SATISFATÓRIA, CORRESPONDÊNCIA À DESCRIÇÃO E NÃO VIOLAÇÃO, TODOS OS QUAIS SÃO EXPRESSAMENTE RENUNCIADOS. A U.S. ROBOTICS NÃO ASSUME NEM AUTORIZA QUALQUER OUTRA PESSOA A ASSUMIR EM SEU NOME QUALQUER OUTRA RESPONSABILIDADE EM RELAÇÃO À VENDA, INSTALAÇÃO, MANUTENÇÃO OU UTILIZAÇÃO DOS SEUS PRODUTOS.

5.4 LIMITAÇÃO DE RESPONSABILIDADE. NA MEDIDA EM QUE FOR PERMITIDO PELA LEI, A U.S. ROBOTICS TAMBÉM EXCLUI PARA SI E PARA OS SEUS REVENDEDORES QUALQUER RESPONSABILIDADE, BASEADA NUM CONTRATO OU EM RESPONSABILIDADE DELITUAL (INCLUINDO NEGLIGÊNCIA), POR DANOS ACIDENTAIS, CONSEQUENCIAIS, INDIRECTOS, ESPECIAIS OU PUNITIVOS DE QUALQUER ESPÉCIE, OU POR PERDA DE RECEITAS OU LUCROS, PERDA DE NEGÓCIOS, PERDA DE INFORMAÇÕES OU DADOS, OU OUTRAS PERDAS FINANCEIRAS POR CONSEQUÊNCIA OU EM LIGAÇÃO COM A VENDA, INSTALAÇÃO, MANUTENÇÃO, UTILIZAÇÃO, DESEMPENHO, FALHA OU INTERRUPÇÃO DOS RESPECTVOS PRODUTOS, MESMO QUE A U.S. ROBOTICS OU SEU REVENDEDOR AUTORIZADO TENHA SIDO AVISADO DA POSSIBILIDADE DE OCORRÊNCIA DE TAIS DANOS, E LIMITA A SUA RESPONSABILIDADE NO QUE DIZ RESPEITO À REPARAÇÃO, TROCA OU REEMBOLSO DO VALOR PAGO PELO PRODUTO, SEGUNDO O CRITÉRIO DA U.S. ROBOTICS. ESTA ISENÇÃO DE RESPONSABILIDADES POR DANOS NÃO SERÁ AFECTADA CASO ALGUM RECURSO AQUI PREVISTO FALHE NO SEU PROPÓSITO ESSENCIAL.

6.o DECLINAÇÃO DE RESPONSABILIDADE: alguns países, estados ou províncias não permitem a exclusão ou limitação de garantias implícitas ou a limitação de danos incidentais para determinados produtos fornecidos aos consumidores ou a limitação de responsabilidade por lesão corporal, pelo que a aplicação das limitações e exclusões acima pode não se aplicar ao CLIENTE. Quando as garantias implícitas não puderem ser excluídas na totalidade, limitar-se-ão à duração da garantia escrita aplicável de DOIS (2) ANOS.

Esta garantia concede-lhe direitos legais que podem variar em conformidade com a legislação local. 7.0 LEI REGENTE: esta Garantia Limitada é regida pelas leis do Estado de Illinois, E.U.A., à excepção dos conflitos de princípios legais e da Convenção das Nações Unidas sobre Contratos para a Venda Internacional de Bens.

A U.S. Robotics Corporation 935 National Parkway Schaumburg, IL, 60173 E.U.A.

Número de modelo: USR 5462